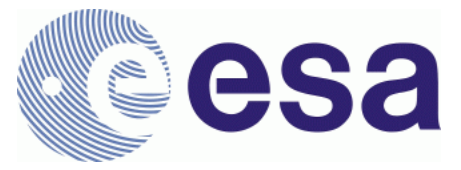

# FRM4SM – Fiducial Reference Measurements for Soil Moisture

QA4SM Evolution Test Plan DT4-2 Version 2.1 17 January 2023

Prepared by

Angewandte Wissenschaft, Software und Technologie GmbH

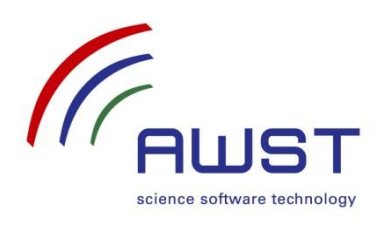

in cooperation with

Vienna University of Technology

CESBIO

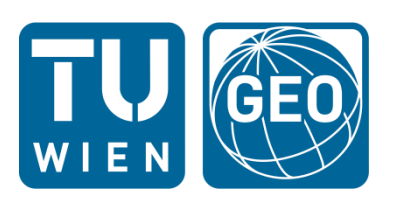

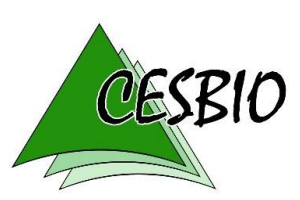

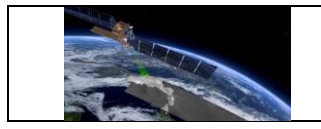

# Document Revision History:

| Issue | Date       | Details                 | Editor                                                    |
|-------|------------|-------------------------|-----------------------------------------------------------|
| 1.0   | 2022-03-03 | Review                  | A. Boresch                                                |
| 1.1   | 2022-04-29 | Update after ESA review | M. Tercjak, P. Stradiotti, A. Boresch                     |
| 2.0   | 2022-12-15 | Release 2 test plan     | M. Tercjak, P.Stradiotti, W.<br>Preimesberger, A. Boresch |
| 2.1   | 2023-01-17 | Update after ESA review | M. Tercjak, P.Stradiotti, W.<br>Preimesberger, A. Boresch |
|       |            |                         |                                                           |
|       |            |                         |                                                           |
|       |            |                         |                                                           |
|       |            |                         |                                                           |
|       |            |                         |                                                           |

For any clarifications, please contact support@qa4sm.eu.

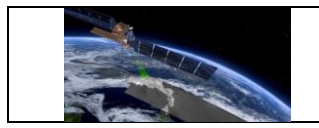

# Table of Contents

| 1                                                       | I          | NTRODUCTION1                                   |                                                             |    |  |
|---------------------------------------------------------|------------|------------------------------------------------|-------------------------------------------------------------|----|--|
|                                                         | 1.1        | Purp                                           | PURPOSE AND SCOPE OF DOCUMENT                               |    |  |
|                                                         | 1.2        | Docu                                           | DOCUMENT OVERVIEW                                           |    |  |
|                                                         | 1.3        | TARG                                           | Target audience                                             |    |  |
| 2                                                       | C          | OVERVI                                         | EW OF QA4SM RELEASE 2                                       | 2  |  |
| 3                                                       | 1          | TEST AP                                        | PROACH                                                      | 3  |  |
| 4                                                       | 1          | rest da                                        | ATA SETS                                                    | 3  |  |
| -                                                       |            |                                                |                                                             |    |  |
| 5                                                       | 4          |                                                | IATED SOFTWARE TESTS AND USER INTERFACE TESTS               | 4  |  |
| 6                                                       | r          | MANUA                                          | AL TEST CASES                                               | 6  |  |
|                                                         | 6.1        | TESTI                                          | NG OF THE VALIDATION ALGORITHM                              | 7  |  |
|                                                         | 6.2        | TESTI                                          | NG OF THE GRAPHICAL USER INTERFACE                          | 10 |  |
|                                                         | e          | 5.2.1                                          | Creating and managing user accounts                         | 10 |  |
|                                                         | E          | 5.2.2                                          | Home page and Navigation Bar                                | 19 |  |
|                                                         | e          | 5.2.3                                          | Validate Page                                               | 26 |  |
|                                                         | e          | 5.2.4                                          | My Validations Page                                         | 41 |  |
|                                                         | e          | 5.2.5                                          | Managing validation results from Validation Results Page    | 47 |  |
|                                                         | e          | 5.2.6                                          | Publishing validations and managing published results       | 59 |  |
|                                                         | e          | 5.2.7                                          | Validation comparison module                                | 66 |  |
|                                                         | 6          | 5.2.8                                          | User datasets uploading form and list of uploaded files     | 72 |  |
| 7                                                       | ١          | /ERIFIC                                        | ATION OF OUTPUTS AND RESULTS                                | 79 |  |
|                                                         | 7.1        | VERIF                                          | CICATION OF SMOS LEVEL 2 INTEGRATION                        | 79 |  |
|                                                         | 7          | 7.1.1                                          | Test Cases                                                  | 81 |  |
|                                                         | 7          | 7.1.2                                          | Methods of the comparison                                   | 84 |  |
|                                                         | 7.2        | VERIF                                          | ICATION OF SMAP L2 DATA INTEGRATION                         | 85 |  |
|                                                         | 7          | 7.2.1                                          | Test SMAPL2-1                                               | 85 |  |
| 7.3 VERIFICATION OF ERROR HANDLING AND LOGGING IN QA4SM |            | ICATION OF ERROR HANDLING AND LOGGING IN QA4SM | 85                                                          |    |  |
|                                                         | 7          | 7.3.1                                          | Pytesmo unit tests for error handling                       | 86 |  |
|                                                         | 7          | 7.3.2                                          | Verification of QA4SM error handling                        | 88 |  |
|                                                         | 7.4        | VERIF                                          | ICATION OF FIDUCIAL REFERENCE MEASUREMENTS FLAG INTEGRATION | 88 |  |
| 8                                                       | REFERENCES |                                                |                                                             |    |  |

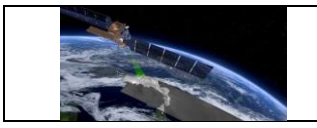

# Acronyms

| AWST   | Angewandte Wissenschaft Software und Technologie GmbH |
|--------|-------------------------------------------------------|
| ССІ    | Climate Change Initiative                             |
| CDRs   | Climate Data Records                                  |
| CEOS   | Committee on Earth Observation Satellites             |
| CESBIO | Centre d'Etudes Spatiales de la Biosphère             |
| CMUG   | Climate Modelling User Group                          |
| DOI    | Digital Object Identifier                             |
| ECMWF  | European Centre for Medium Range Weather Forecasting  |
| ECV    | Essential Climate Variable                            |
| EODC   | Earth Observation Data Centre                         |
| ESA    | European Space Agency                                 |
| FAQ    | Frequently Asked Questions                            |
| FRM    | Fiducial Reference Measurements                       |
| FRM4SM | Fiducial Reference Measurements for Soil Moisture     |
| GCOS   | Global Climate Observing System                       |
| GEO    | Group on Earth Observation                            |
| GEWEX  | Global Energy and Water Cycle Experiment              |
| GUI    | Graphical user interface                              |
| GTOS   | Global Terrestrial Observing System                   |
| ISMN   | International Soil Moisture Network                   |
| NASA   | National Aeronautics and Space Administration         |
| NRT    | Near Real Time                                        |
| QA     | Quality Assurance                                     |
| QA4SM  | Quality Assurance for Soil Moisture                   |
| RFI    | Radio Frequency Interference                          |
| SAR    | Synthetic Aperture Radar                              |
| SM     | Soil Moisture                                         |
| SMAP   | Soil Moisture Active Passive                          |
| SMOS   | Soil Moisture and Ocean Salinity                      |
| ТС     | Triple Collocation                                    |
| ТОРС   | Terrestrial Observation Panel on Climate              |
| TUW    | TU Wien                                               |

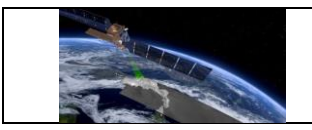

# 1 Introduction

# 1.1 Purpose and scope of document

The QA4SM Evolution Test Plan, Version 2 describes the technical software testing and scientific validation activities, which are planned during evolution towards QA4SM release 2. The test and validation activities will be performed after completion of this test plan. Test observations and results will be documented in the pertinent Verification Report for release 2. After successful verification, release 2 will be reviewed at a formal Acceptance Review for approval of deployment in the publicly available QA4SM service.

The previous Versions 1 of the Test Plan and Verification Report pertain to QA4SM release 1.

# **1.2 Document overview**

Sections 1 through 4 are introductory sections to introduce the document, provide an overview of QA4SM release 2, introduce the test approach and to describe the availability of required test data.

Sections 5 and 6 focus on technical software testing, which is organised in the form of automatic and manual test cases.

Section 7 describes a scientific approach to the validation of QA4SM results in comparison to independent validation studies, which were performed by other groups.

Section 8 concludes the document with references.

# 1.3 Target audience

This document is addressed to QA4SM users and stakeholders who want to test the QA4SM online validation service to verify its functionality. This includes in particular the evolution and test team performing the test before release of the upgraded QA4SM service and ESA stakeholders who participate in the acceptance review of the tested release.

Other interested users can use the test plan to independently validate QA4SM. The can contact the QA4SM help desk at <a href="mailto:support@qa4sm.eu">support@qa4sm.eu</a> for dedicated support and to clarify questions.

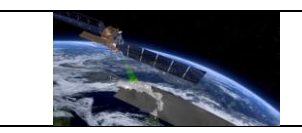

### 2 Overview of QA4SM release 2

QA4SM evolution within the FRM4SM project started from a publicly available baseline version of the QA4SM service, which was developed in predecessor projects funded by the Austrian research promotion agency FFG (<u>www.ffg.at/en</u>, project numbers 878929, 866004).

This baseline version is comprehensively described in the QA4SM Service User Manual, v1.1 (FRM4SM deliverable D3-1), which is available at <u>https://qa4sm.eu</u>.

Enhancements, which were added in release 1, are described in Version 1 of this Test Plan.

The following major technical and scientific enhancements have been implemented in the evolution towards release 2 within the FRM4SM project:

- SMOS and SMAP Level 2 data were integrated.
- A new feature for users to upload, manage and validate their own soil moisture data has been implemented.
- The user options to define reference datasets were enhanced, so that users can independently select spatial, temporal and scaling references.
- An FRM indicator was introduced to identify representative ISMN sensors. The FRM flag can be used to restrict validation results to representative sensors.
- Handling of validation errors per grid point has been improved to provide better information about the underlying problems which have led to the errors.

The release 2 enhancements are covered by the tests described in sections 6 as summarised in the following tracking table:

| Test coverage of enhancements in release 2                   |                                                                  |                                                                                                    |  |
|--------------------------------------------------------------|------------------------------------------------------------------|----------------------------------------------------------------------------------------------------|--|
| Enhancement                                                  | Test Cases                                                       | Comments                                                                                             |  |
| SMOS and SMAP Level 2 data integration                       | Section 7.1                                                      | QA4SM validation results<br>are compared with<br>independent validations of<br>these datasets.       |  |
| Upload, management and validation of user data               | QA4SM_GUI_UDUF_001,<br>QA4SM_GUI_UDUF_002,<br>QA4SM_GUI_UDUF_003 | Manual test cases to verify<br>completeness and proper<br>behavior of the data<br>upload module.     |  |
| Separation of spatial,<br>temporal and scaling<br>references | QA4SM_GUI_VP_002,<br>QA4SM_GUI_VP_003,<br>QA4SM_GUI_VP_009       | These test cases were<br>updated to verify the<br>reference enhancements.                            |  |
| FRM indicator for sensor representativeness                  | Section 7.4                                                      | The quantitative impact of<br>the selected FRM setting<br>on the validation results is<br>evaluated. |  |

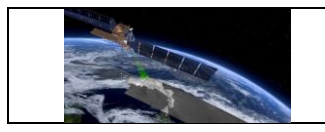

| Validation error handling per | Saction 7.2 | See also automated unit |
|-------------------------------|-------------|-------------------------|
| grid point                    | Section 7.5 | test in section 5.      |

# 3 Test approach

Several major stages of testing and validation activities are included in overall test approach:

- Automated tests are continuously performed during ongoing development. This helps to catch and fix software issues early in the development process and assure that the software always builds and executes correctly. These tests are described in section 5.
- Interactive manual tests are performed after deployment of a new QA4SM version in a dedicated test service instance with limited accessibility for the development team. The manual test cases described in this document are in this category and are geared to systematically verify the correct execution of all QA4SM features from a user perspective. Dedicated test cases are included for newly implemented enhancements for release 2. The manual tests are described in section 6. Additional testing is performed to verify the proper execution of validations for all integrated datasets.
- Additional random testing is done by internal non-developer users within the project team to catch usability issues, which may otherwise be overlooked by testers who already are fully familiar with the QA4SM service.
- Verification of validation results goes beyond technical testing and is aimed at the validation of QA4SM results by comparison with independent results or methods. The planned results validation activities within the scope of release 2 are described in section 7: QA4SM validation results for the newly integrated SMOS and SMAP Level 2 datasets are compared against independently produced validation results for these datasets. The impact of the selected FRM indicator on the QA4SM validation results is quantitatively evaluated. New unit tests are written to cover the improved error handling per grid point.

## 4 Test data sets

All required test data for automatic and manual software tests are available within the QA4SM services and its source code repositories.

Automatic tests use test data which are stored in the relevant test directories in the QA4SM repository. Newly required test data are integrated together with the implementation of new test cases, which require such data. Hence, testers can execute all automatic tests directly in the repository with no need of additional resources.

The manual test cases use datasets which are integrated into QA4SM for validation by users. Each test case refers to the specific dataset which is used in the test. No additional data are

required to perform the described manual tests, however, two sample files for the data upload tests QA4SM\_GUI\_UDUF\_001-3 are provided in GitHub and links to these files are included in the test case descriptions.

The activities to compare quantitative validation results compare results, that are generated in QA4SM, with published results of independent validation studies in the available literature. The input data to generate QA4SM results are the same integrated datasets, which will be available to all QA4SM users in release 2. The selected literature results and validation studies for external comparison are referenced in section 7.

## 5 Automated software tests and user interface tests

Automated tests consist of two groups of unit tests. The first group are tests verifying the service functionalities happening in the back-end part. We test here running validations with different settings (e.g., different reference data set or different methods of calculating anomalies) and check if they provide expected results, both numerical and graphical. We verify also if actions performed on existing validations give expected results (e.g., publishing, archiving, extending life span or deleting results). Additionally, we test actions undertaken by admins, like activating and deactivating user accounts or sending emails. The second group of automated unit tests controls the data flow between the front-end and back-end parts of the QA4SM software. We test here if the back-end part responds correctly to queries coming from the front-end part and if the data sent to the front-end is in the appropriate format and contains the correct information. Within this group there are also tests to verify the set up and update actions for user accounts. In addition to testing QA4SM service functionalities the automatic unit tests also provide information on necessary updates in the software code, due to updates of packages which are used by the application.

All the tests are available in the GitHub <u>repository</u> on the master branch in two directories: The first group is located in the validator/tests/ directory and the second group is in api/tests/. Altogether, over 140 unit tests are set up at the time of writing and additional unit tests are added for each new feature or functionality which is added to the QA4SM service.

The automated tests are run by developers each time when new functionality is added to the service, before committing code changes to the master branch of repository. The tests can be run collectively or individually to test only selected features. All tests are also run automatically once per day and additionally upon every pull request using Github Actions. The results are publicly available in the GitHub <u>repository</u>. A new release of QA4SM is created only if all tests on the master branch pass successfully.

The QA4SM service's metrics calculation back-end <u>pytesmo</u> contains its own automated tests in addition to the ones described above. The <u>pytesmo</u> toolbox contains a total of more than 230 unit tests covering all toolbox functions, including those used in QA4SM. Tests are run automatically on a daily basis and upon every pull request for code changes using GitHub Actions. All test result are publicly available in the GitHub <u>repository</u>. Fully successful unit tests are a condition in the repository for releasing a new version of the toolbox, i.e., failed unit tests have to be fixed before a new version can be released.

The graphical user interface (GUI) of the QA4SM application is tested mainly manually. Dedicated automated unit tests verify that the individual components of the GUI are created, but these tests do not cover all GUI functionality. These automated GUI tests are located in the folders of each specific component that is tested. The GUI tests are not run on GitHub, but only locally during the software development process. Comprehensive manual tests involving user interactions with the QA4SM GUI are described in section 6.

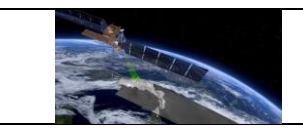

#### 6 Manual test cases

In this section, individual test cases are defined to manually verify all relevant QA4SM functions including all features which have been added in the evolution towards release 2. These test cases are executed via the web user interface of the QA4SM service.

The specification of each test case includes the following points:

- Description: The purpose of the test case indicating which functionality is verified.
- Test data: The input or auxiliary data which is required to execute the test case. Typically, all test data is already available in the tested service. Exceptions are explicitly specified.
- Preconditions: Technical requirements or preparatory actions which are needed to start the test.
- Requirements to be tested: Where explicit software requirements have been specified, which are verified by the test case, they are listed.
- Test Steps and Expected Results: The interactive test procedure is described in the form of a step by step execution of the test including detailed user activities in the QA4SM user interface.
  - The expected results describe the expected QA4SM interface responses for each test step.
  - In some cases, failures for specific test steps may imply that the remaining steps cannot be executed and the test case cannot successfully be completed. Each test case is complete when all described test steps have sequentially been executed and the results of each step have been observed.
- Pass/Fail: Each test case passes if the expected results have consistently been observed for all test steps. The test case fails if at least one test step fails in the sense that the actually observed results indicate a failure relative to the specified expected results. In special cases a deviation from the expected result may be acceptable, for example, if the deviation is due to changed circumstances which were not originally foreseen when the test case was developed, the cause of the deviation is understood, a software failure can be excluded and the functionality of the software is not impaired. In such cases the specific situation and understanding are described in the comments to the test case.
- Comments: Relevant observations during test execution are described in this field. This
  specifically includes test cases with non-trivial pass/fail results as described above. In
  such situations the comments describe the observed deviations, the understanding of
  the situation, the origins of the deviation and the rational for the pass or fail conclusion
  which was taken.

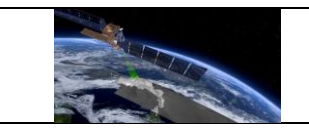

## 6.1 Testing of the validation algorithm

The tests described here aim to qualify the validation algorithm functioning through its implementation in the QA4SM platform. The algorithm can be imagined as composed of a servicing structure and the core validation routine<sup>1</sup>. The former performs tasks such as collecting the validation settings through the interface, distributing the jobs across the computational cores, handling errors, collecting and displaying the results. The latter consists of the validation methods (e.g. scaling, temporal matching, metrics calculation) implemented in the core Python Toolbox for the Evaluation of Soil Moisture Observations (pytesmo) package<sup>2</sup> and their adaptations. These validation 'building blocks' are subject to Continuous Integration (CI) automated testing. This is a standard in software development and comprises a series of routinely performed tests that compare the code functioning with an expected output (these tests are integrated both in QA4SM and Pytesmo, see section 5), allowing to easily identify detrimental changes to the code.

The tests described in this section are not substitutive but complementary to CI and automated software testing, as they allow to verify not just the individual components of the algorithm (or the building blocks), but the global functioning of the service. In particular, the tests are based on limit cases which allow for a narrow service output within the tested scope.

| Description: Evaluation of a dataset ag<br>possible output for each v<br>significance scores, where                                                                                                  |  |                                                                                                    | ainst itself. This limit case allows only one<br>ralidation metric, with the exception of the<br>the sample size effect could impair the result. |
|----------------------------------------------------------------------------------------------------|--|----------------------------------------------------------------------------------------------------|----------------------------------------------------------------------------------------------------|
| Test Data:                                                                                                    |  | C3S SM combined (v2019                                                                                                    | 12)                                                                                                    |
| Preconditions:                                                                                                    |  | -                                                                                                    |                                                                                                    |
| Requirement(s) to<br>be tested:                                                                                                    |  | -                                                                                                    |                                                                                                    |
| Test Steps                                                                                                    |  |                                                                                                    | Expected Results                                                                                                    |
| Go to the "Validate" page and select<br>C3S (v201912) as the spatial reference<br>and candidate dataset, then run the<br>validation. In principle, any other<br>dataset (and version) will yield the |  | alidate" page and select<br>2) as the spatial reference<br>re dataset, then run the<br>principle, any other<br>version) will vield the | The validation metrics results will need to<br>match the following scores:<br>Bias: ~ 0<br>Mean square error: ~ 0                                |

#### Test Case QA4SM\_VA\_metrics - Test self-validation

<sup>&</sup>lt;sup>1</sup> See the QA4SM Software User Manual (DT3-1, version 1.1) for a complete description of the validation algorithm.

<sup>&</sup>lt;sup>2</sup> Full documentation available at: https://pytesmo.readthedocs.io/en/v0.6.10/api/pytesmo.html

|                       | F<br>QA4SM Ev       | RM4SM<br>olution Test Plan | Version 2.1<br>Date 17-01-2023                                       |
|-----------------------|---------------------|----------------------------|----------------------------------------------------------------------|
|                       | •                   | -                          |                                                                      |
| same output. Leave a  | all the settings as | Mean square error bias     | :~0                                                                  |
| default and run the v | alidation.          | Mean square error corr     | elation: ~ 0                                                         |
|                       |                     | Mean square error varia    | ance: ~ 0                                                            |
|                       |                     | Pearson's r: 1             |                                                                      |
|                       |                     | Sperman's rho: 1           |                                                                      |
|                       |                     | Pearson's/Spearman's p     | o-value: ~ 0                                                         |
|                       |                     | Residual sum of squares    | s: ~ 0                                                               |
|                       |                     | Unbiased root-mean sq      | uared deviation: ~ 0                                                 |
|                       |                     |                            | l be as close to the<br>wed by the numerical<br>n used. Therefore. a |
|                       |                     |                            | f 8-9 decimal positions                                              |
|                       |                     |                            |                                                                      |
| Pass/Fail:            | Pass/Fail:          |                            |                                                                      |
| Comments:             |                     |                            |                                                                      |

#### Test Case QA4SM\_VA\_metrics - Test invalid validation period

| Description:                                                                                                    |                                                                          | Test the effect of too few points in the sample on the validation output, through the 'Validation Period' settings |                                                                                                    |  |
|----------------------------------------------------------------------------------------------------|--------------------------------------------------------------------------|----------------------------------------------------------------------------------------------------|----------------------------------------------------------------------------------------------------|--|
| Test Data: C3S (v20                                                                                                    |                                                                          | C3S (v201912), ISMN (202                                                                                           | 10131 global)                                                                                             |  |
| Preconditions: -                                                                                                    |                                                                          | -                                                                                                    |                                                                                                    |  |
| Requirement(s) to -<br>be tested:                                                                                                    |                                                                          | -                                                                                                    |                                                                                                    |  |
| Test Steps                                                                                                    |                                                                          |                                                                                                    | Expected Results                                                                                          |  |
| 1.                                                                                                    | Go to the "Validate" page and run a validation with the default settings |                                                                                                    | All metrics are calculated normally                                                                       |  |
| <ul> <li>Change the fields in 'Validation Period'</li> <li>to compute a validation with the same starting and ending date</li> </ul> |                                                                          | ields in 'Validation Period'<br>a validation with the same<br>ending date                                          | The validation metrics are not generated as<br>the calculation fails due to the inadequate<br>sample size |  |
| Pass/Fail:                                                                                                    |                                                                          |                                                                                                    |                                                                                                    |  |

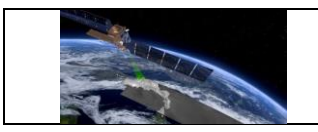

Comments:

# Test Case QA4SM\_VA\_metrics - Test scaling

| Description:                                                                                                    |                                                                                                  | Test the effect of rescaling on the metric output                                              |                                                                                                    |  |
|----------------------------------------------------------------------------------------------------|--------------------------------------------------------------------------------------------------|------------------------------------------------------------------------------------------------|----------------------------------------------------------------------------------------------------|--|
| Test Data:                                                                                                    |                                                                                                  | C3S SM combined (v201912), ISMN (20210131 global)                                              |                                                                                                    |  |
| Prec                                                                                                    | onditions:                                                                                       | -                                                                                              |                                                                                                    |  |
| Requirement(s) to be tested:                                                                                                    |                                                                                                  | -                                                                                              |                                                                                                    |  |
| Test                                                                                                    | Steps                                                                                            |                                                                                                | Expected Results                                                                                                    |  |
| 1. Go to the "Validate" page and run a validation with the default settings and the option "Mean/standard deviation" in the "Scaling" field |                                                                                                  | alidate" page and run a<br>th the default settings and<br>Mean/standard deviation"<br>g" field | <ul> <li>All metrics are calculated normally. The following metrics scores should be equal to 0:</li> <li>Bias</li> <li>Mean square error bias</li> <li>Mean square error variance</li> </ul> |  |
| 2.                                                                                                    | Run a validation with the default<br>2. settings and the option "None" in the<br>"Scaling" field |                                                                                                | All metrics are calculated normally. The<br>following metrics scores should also have a<br>non-zero value:<br>Bias<br>Mean square error bias<br>Mean square error variance                    |  |
| 3. Compare the ouput of step 1. and 2.                                                                                                    |                                                                                                  | ouput of step 1. and 2.                                                                        | <ul> <li>The correlation scores for the metrics:</li> <li>Pearson's r</li> <li>Spearman's rho</li> <li>should be unchanged</li> </ul>                                                         |  |
| Pass/Fail:                                                                                                    |                                                                                                  |                                                                                                |                                                                                                    |  |
| Comments:                                                                                                    |                                                                                                  |                                                                                                |                                                                                                    |  |

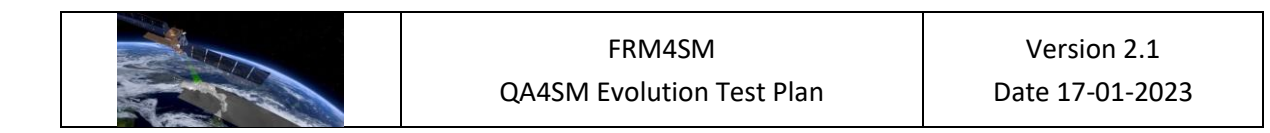

#### Test Case QA4SM\_VA\_metrics - Test anomalies calculation

| Description:                                                                                                    |                                                                                                    | Indirect verification of the<br>the statistical distance bet<br>reference and candidate of<br>signals.                                                                         | anomalies validation routine by testing that<br>tween the calculated anomalies of the spatial<br>data sets is smaller than that between the bulk      |
|----------------------------------------------------------------------------------------------------|----------------------------------------------------------------------------------------------------|----------------------------------------------------------------------------------------------------|----------------------------------------------------------------------------------------------------|
| Test                                                                                                    | Data:                                                                                                    | C3S SM combined (v2019)                                                                                                    | 12), ISMN (20210131 global)                                                                                                    |
| Prece                                                                                                    | onditions:                                                                                                    | -                                                                                                    |                                                                                                    |
| Requirement(s) to be tested:                                                                                                    |                                                                                                    | -                                                                                                    |                                                                                                    |
| Test                                                                                                    | Steps                                                                                                    |                                                                                                    | Expected Results                                                                                                    |
| 1.                                                                                                    | Go to the "Va<br>validation wi<br>principle, any<br>in the same r<br>selected as s<br>candidate for<br>"Scaling" fiel | alidate" page and run a<br>th the default settings (in<br>y two data sets expressed<br>measuring units can be<br>patial reference and<br>r this test). Set the<br>d to "None". | All metrics are calculated normally                                                                                                    |
| 2. Repeat the validation of step 1. using<br>"Climatology" in the field "Anomalies"<br>and a long term climatology window of<br>at least 20 years. |                                                                                                    | alidation of step 1. using<br>" in the field "Anomalies"<br>rm climatology window of<br>ears.                                                                                  | <ul> <li>Verify that the output scores of:</li> <li>Bias</li> <li>Mean Square Error</li> <li>are smaller compared to the output of step 1.</li> </ul> |
| Pass/Fail:                                                                                                    |                                                                                                    |                                                                                                    |                                                                                                    |
| Comments:                                                                                                    |                                                                                                    |                                                                                                    |                                                                                                    |

# 6.2 Testing of the graphical user interface

# 6.2.1 Creating and managing user accounts

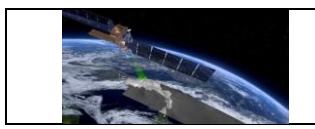

# Test Case QA4SM\_GUI\_CMUA\_001 - Test Sign-up Form

| Description:                    |              | Testing whether the sigr<br>up a new user is possib | n up form behaves as expected and if signing<br>le.                                                                                                    |
|---------------------------------|--------------|-----------------------------------------------------|----------------------------------------------------------------------------------------------------|
| Test                            | Data:        |                                                     |                                                                                                    |
| Prec                            | conditions:  |                                                     |                                                                                                    |
| Requirement(s)<br>to be tested: |              |                                                     |                                                                                                    |
| Test                            | tSteps       |                                                     | Expected Results                                                                                                    |
| 1.                              | Go to test.q | a4sm.eu/ui//signup                                  | <ul> <li>A sign-up form renders, containing:</li> <li>fields: <ul> <li>Username,</li> <li>Password,</li> <li>Password confirmation,</li> <li>Email address,</li> <li>First name,</li> <li>Last name,</li> <li>Organisation,</li> <li>Country (a drop-down list),</li> <li>ORCID,</li> </ul> </li> <li>a check-box to accept terms, conditions and privacy policy (unchecked);</li> <li>submit button (disabled).</li> </ul> There is a question mark icon on the right side of each field, providing additional information on the particular field when hovering over. |
| 2.                              | Insert value | s:<br>username,                                     | 'Submit' button enabled.                                                                                                    |
| 2.                              | Password: u  | username,                                           |                                                                                                    |
|                                 | Password c   | onfirmation: username1,                             |                                                                                                    |

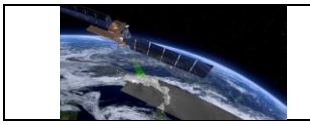

|    | Email address: provide an existing email address,                         |                                                                                                    |
|----|---------------------------------------------------------------------------|----------------------------------------------------------------------------------------------------|
|    | check the terms check-box                                                 |                                                                                                    |
| 3. | Click the 'Submit' button                                                 | 'The two password fields didn't match.'<br>warning shows up under the password<br>confirmation field.   |
| 4. | Correct:<br>Password confirmation: username                               | 'The password is too similar to the username.<br>This password is too common.'                          |
|    | and click 'Submit' again                                                  | warning shows up under the password confirmation field.re                                               |
| 5. | Correct:<br>Password: pass,                                               | 'This password is too short. It must contain<br>at least 8 characters.<br>This password is too common.' |
|    | Password confirmation: pass                                               | warning shows up under the password confirmation field.                                                 |
|    | Correct:                                                                  | 'Invalid ORCID identifier'                                                                              |
|    | Username: user1,                                                          | warning shows up under the ORCID field.                                                                 |
|    | Password: choose a strong<br>password that suits all the<br>requirements, |                                                                                                    |
|    | Password confirmation: confirm the chosen password                        |                                                                                                    |
| 6. | Insert:                                                                   |                                                                                                    |
|    | First name: John,                                                         |                                                                                                    |
|    | Last name: Smith,                                                         |                                                                                                    |
|    | Organisation: Some University,                                            |                                                                                                    |
|    | Country: choose any country,                                              |                                                                                                    |
|    | ORCID: 0000-0000,                                                         |                                                                                                    |
|    | click the 'Submit' button                                                 |                                                                                                    |
| 7. | Correct:                                                                  | Form submitted;                                                                                         |

|     |                                                                                                    | FF                                                                                | RM4SM                                                                                                    | Version 2.1                                                                                                    |
|-----|----------------------------------------------------------------------------------------------------|-----------------------------------------------------------------------------------|----------------------------------------------------------------------------------------------------|----------------------------------------------------------------------------------------------------|
|     |                                                                                                    | QA4SM Eve                                                                         | olution Test Plan                                                                                                    | Date 17-01-2023                                                                                                    |
|     |                                                                                                    |                                                                                   |                                                                                                    |                                                                                                    |
|     | ORCID: 0000-0000<br>and click 'Submit'                                                                                                    | -0000-0000                                                                        | <ul> <li>redirection to test.qa4sm.eu/ui// containing:</li> <li>notification: 'T up with the Service. You email as soor activated by a</li> <li>'Back to landir</li> </ul> | o the page<br>'signup-complete<br>'hank you for signing<br>QA4SM Validation<br>will be notified via<br><b>h as your account is</b><br>an admin.' displayed;<br>ng page' button. |
| 8.  | Click the 'Back t<br>button                                                                                                    | o landing page'                                                                   | Redirection to the hor                                                                                                    | ne page.                                                                                                    |
| 9.  | Click the 'Sign up' t<br>sign-up page again<br>Username: user1,<br>Password: anyPass<br>Password confirma<br>anyPassword,<br>Email address:<br>username@someth<br>and check the term<br>and click 'Submit' | outton to go to the<br>and insert:<br>sword,<br>tion:<br>hing.at,<br>s check-box, | 'A user with that usern<br>warning shows up<br>field.                                                                                                    | name already exists'<br>under the username                                                                                                    |
| 10. | Click on the link '<br>and privacy policy '                                                                                                    | terms, conditions<br>next to the terms                                            | Redirection to te page.                                                                                                    | st.qa4sm.eu/ui//terms                                                                                                    |

Т

check-box

Pass/Fail:

Comments:

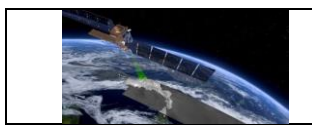

# Test Case QA4SM\_GUI\_CMUA\_002 - Test Log in page

| Description:                                                                                                    |                                                                      | Testing if log in form works as expected                                            |                                                                                                    |  |
|----------------------------------------------------------------------------------------------------|----------------------------------------------------------------------|-------------------------------------------------------------------------------------|----------------------------------------------------------------------------------------------------|--|
| Test Data:                                                                                                    |                                                                      | None                                                                                |                                                                                                    |  |
| Preconditions:                                                                                                    |                                                                      | Existing user with data provided in the Test Sign-up Form and activated by an admin |                                                                                                    |  |
| Requirement(s)     Test Case QA4SM_0       to be tested:                                                                   |                                                                      | Test Case QA4SM_GU                                                                  | I_CMUA_001                                                                                                    |  |
| Tes                                                                                                    | st Steps                                                             |                                                                                     | Expected Results                                                                                                    |  |
| 1.                                                                                                    | Go to the test.qa4sm.eu and click the<br><sup>1.</sup> Log in button |                                                                                     | <ul> <li>A form rendered containing:</li> <li>a title: 'Please sign in';</li> <li>'Username' and 'Password' fields;</li> <li>'Sign in' button;</li> <li>link to retrieve a password.</li> </ul> |  |
| 2.                                                                                                    | Provide data:<br>Username: te<br>Password: te<br>and click the       | est_user,<br>st_user<br>'Sign in' button                                            | A pop-up window shows up informing about<br>an unsuccessful login attempt.                                                                                                    |  |
| 3.                                                                                                    | 3. Click on the 'Forgotten your password?' link                      |                                                                                     | Redirection to the test.qa4sm.eu/ui/password-reset page                                                                                                    |  |
| 4. Go back to the login page and provide data:<br>Username: user1,<br>Password: <i>password chosen while registering</i> , |                                                                      | ne login page and provide<br>ser1,<br>assword chosen while                          | User logged in, redirection to the home page.                                                                                                    |  |
| Pa                                                                                                    | ss/Fail:                                                             |                                                                                     |                                                                                                    |  |
| Comments:                                                                                                    |                                                                      |                                                                                     |                                                                                                    |  |

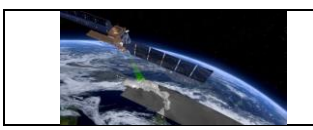

# Test Case QA4SM\_GUI\_CMUA\_003 - Test Password Reset

| Description:   |                                                                                                    | Testing if the password reset procedure works properly                                                                                                    |                                                                                                    |  |
|----------------|----------------------------------------------------------------------------------------------------|----------------------------------------------------------------------------------------------------|----------------------------------------------------------------------------------------------------|--|
| Test Data:     |                                                                                                    | None                                                                                                    |                                                                                                    |  |
| Preconditions: |                                                                                                    | Existing user with data provided in the Test Sign-up Form and activated by an admin (remark: the email address must be an existing one);<br>User logged out from the current account - choose 'Profile' => 'Log out' from the navigation bar. |                                                                                                    |  |
| Req            | uirement(s)                                                                                          | Test Case QA4SM_GUI_CMUA_001,                                                                                                    |                                                                                                    |  |
| to be          | e tested:                                                                                            | Test Case QA4SM_GUI_CMUA_002                                                                                                    |                                                                                                    |  |
| Test           | Steps                                                                                                |                                                                                                    | Expected Results                                                                                                    |  |
| 1.             | Go to test.qa4sm.eu/ui/login page<br>and click on the 'Forgotten your<br>password?" link             |                                                                                                    | Redirection to test.qa4sm.eu/ui/password-<br>reset page with an email field and disabled<br>'Reset my password' button.                                                      |  |
| 2.             | Provide a fake email:<br><u>someUser@some.domain.com</u> and<br>click 'Reset my password' button     |                                                                                                    | Information that there is no user with the given email.                                                                                                    |  |
| 3.             | Provide the right email (the one giver<br>while registering) and click 'Reset my<br>password' button |                                                                                                    | Redirectiontothepagetest.qa4sm.eu/ui/password-reset-done,displaying information that password resetinstructions have been sent.                                              |  |
| 4.             | Log in to your email address                                                                         |                                                                                                    | An emailed entitled '[QA4SM] Password reset for QA4SM webservice' received.                                                                                                  |  |
| 5.             | . Click on the link in the email                                                                     |                                                                                                    | Redirection to the page<br>test.qa4sm.eu/ui/set-password with two<br>input fields (for password and password<br>confirmation) and 'Change my password'<br>button (disabled). |  |
| 6.             | 6. Provide data:                                                                                     |                                                                                                    | 'Change my password' button enabled.                                                                                                    |  |

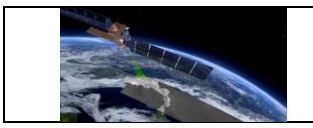

|                                                                             | Password:                                                                | 123456                                             |                                                                                           |
|-----------------------------------------------------------------------------|--------------------------------------------------------------------------|----------------------------------------------------|-------------------------------------------------------------------------------------------|
|                                                                             | Password c                                                               | confirmation: 123456                               |                                                                                           |
|                                                                             | Click the 'Change my password'<br>button                                 |                                                    | Information:<br>"This password is too short. It must contain                              |
| 7.                                                                          |                                                                          |                                                    | This password is too common.<br>This password is entirely numeric."<br>displayed.         |
|                                                                             |                                                                          |                                                    |                                                                                           |
|                                                                             | Remove giv<br>a new one:                                                 | en password and provide                            | 'Change my password' button still disabled.                                               |
| 8.                                                                          | Password: xYbn89Kg                                                       |                                                    |                                                                                           |
|                                                                             | Password c                                                               | onfirmation: xYbn89                                |                                                                                           |
| 9.                                                                          | 2. Choose your own password that fulfil all requirements and confirm it. |                                                    | 'Change my password' button enabled.                                                      |
| 10.                                                                         | Click the button                                                         | 'Change my password'                               | 'Password change' notification displayed, redirection to the login page.                  |
| 11.                                                                         | Log in with the new password                                             |                                                    | Successful logging in.                                                                    |
| 12. Go to your email account and open the link for password resetting again |                                                                          | email account and open<br>password resetting again | Information about invalid link displayed with a link to resetting password form provided. |
| Pass/Fail:                                                                  |                                                                          |                                                    |                                                                                           |
| Comments:                                                                   |                                                                          |                                                    |                                                                                           |

#### Test Case QA4SM\_GUI\_CMUA\_004 - Test User Profile page

| Description: | Testing if User Profile renders properly and if it behaves as expected |
|--------------|------------------------------------------------------------------------|
| Test Data:   | None                                                                   |

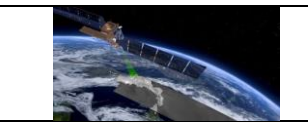

| Preconditions:                  |                                       | Existing user account with data provided in the Test Sign-up Form and activated by an admin |                                                                                                    |  |
|---------------------------------|---------------------------------------|---------------------------------------------------------------------------------------------|----------------------------------------------------------------------------------------------------|--|
| Requirement(s)<br>to be tested: |                                       | Test Case QA4SM_GUI_CMUA_001,<br>Test Case QA4SM_GUI_CMUA_002                               |                                                                                                    |  |
| Test                            | Steps                                 |                                                                                             | Expected Results                                                                                                    |  |
| 1.                              | Go to test.qa4sm.eu/ui/user-profile   |                                                                                             | <ul> <li>The User Profile renders, containing:</li> <li>fields: <ul> <li>Username (disabled),</li> <li>Password (empty),</li> <li>Password confirmation (empty),</li> <li>Email address,</li> <li>First name,</li> <li>Last name,</li> <li>Organisation,</li> <li>Country (a drop-down list),</li> <li>ORCID,</li> </ul> </li> <li>'Save' button (enabled),</li> <li>'Deactivate my account' button (enabled).</li> <li>There is a question mark icon on the right side of each field, providing additional information on the particular field when hovering over.</li> <li>Apart from the password fields, all the fields are filled with the information given while registering.</li> </ul> |  |
| 2.                              | Provide a ne<br>confirming<br>button. | ew password, but without<br>it and click the 'Save'                                         | 'Password do not match' warning shows up<br>under the password field.                                                                                                    |  |
| 3.                              | Provide 1<br>confirmatio<br>button.   | he same password<br>n and click the 'Save'                                                  | A pop-up window with information that the<br>user profile has been updated shows up;<br>Password saved.                                                                                                    |  |

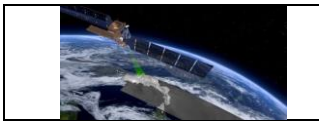

| 4.        | Remove email address                                                                                     |                         | Email address field has red border and red label;                                                                              |
|-----------|----------------------------------------------------------------------------------------------------|-------------------------|----------------------------------------------------------------------------------------------------|
|           |                                                                                                    |                         | 'Save' button disabled.                                                                                                    |
| 5.        | Press ctrl+z<br>address                                                                                  | z to retrieve the email | 'Save' button enabled again.                                                                                                   |
| 6.        | Remove values from 'First name',<br>'Last name' and 'Organisation' fields<br>and click the 'Save' button |                         | A pop-up window with information that the user profile has been updated shows up.                                              |
| 7.        | Remove four last digits from the ORCID number and click the 'Save' button.                               |                         | 'Invalid ORCID identifier' warning displayed below the ORCID field.                                                            |
| 8.        | Remove the ORCID number entirely and click the 'Save' button.                                            |                         | A pop-up window with information that the user profile has been updated shows up.                                              |
| 9.        | Expand the 'Country' list, choose any country and click the 'Save' button                                |                         | A pop-up window with information that the user profile has been updated shows up;                                              |
|           | Click the 'Deactivate my account'<br>button                                                              |                         | An email with information that the account has been deactivated received;                                                      |
| 10.       |                                                                                                    |                         | Redirectiontothepagetest.qa4sm.eu/ui/deactivate-user-complete, with:                                                           |
|           |                                                                                                    |                         | <ul> <li>notification that the account will be removed within the next 7 days;</li> <li>a link to the landing page.</li> </ul> |
| 11.       | Click the link 'Back to landing page'                                                                    |                         | Redirection to test.qa4sm.eu/ui/home                                                                                           |
| 12.       | Click the 'Log in' button on the home<br>page and try to log in with the<br>previous data                |                         | A pop-up window shows up, informing that the log in attempt failed.                                                            |
| Pass      | s/Fail:                                                                                                  |                         |                                                                                                    |
| Comments: |                                                                                                    |                         |                                                                                                    |

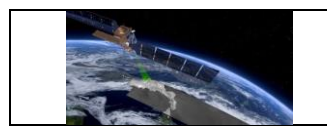

# 6.2.2 Home page and Navigation Bar

# Test Case QA4SM\_GUI\_HPNB\_001 - Test Home Page - as a not logged in user

| Description:                    |                          | Testing whether home page renders properly and if all the buttons<br>and links redirect to appropriate pages |                                                                                                    |  |
|---------------------------------|--------------------------|----------------------------------------------------------------------------------------------------|----------------------------------------------------------------------------------------------------|--|
| Test Data:                      |                          | None                                                                                                    |                                                                                                    |  |
| Preconditions:                  |                          | User logged out from the out' from the navigation                                                            | ne current account - choose 'Profile' => 'Log<br>bar.                                                                                                    |  |
| Requirement(s)<br>to be tested: |                          |                                                                                                    |                                                                                                    |  |
| Test                            | Steps                    |                                                                                                    | Expected Results                                                                                                    |  |
| 1.                              | Go to test.qa4sm.eu page |                                                                                                    | <ul> <li>Page renders with:</li> <li>a navigation bar at the top;</li> <li>a carousel with: <ul> <li>three images and attributions in the lower left corner of each image;</li> <li>carousel caption containing: <ul> <li>title: 'Quality Assurance for Soil Moisture';</li> <li>description: 'Validation of satellite soil moisture products against in-situ and model reference data';</li> <li>action buttons: 'See results', 'Sign up' and 'Log in';</li> <li>carousel indicators - three white rectangles changing their color to blue when the corresponding picture is displayed;</li> </ul> </li> <li>a row containing partner's logos: FFG, ESA, TU Wien Geo, AWST;</li> <li>a row containing a short overview of the service functionalities and information</li> </ul></li></ul> |  |

|    | FF                                                              |                                                                | RM4SM                                                                                                    | Version 2.1                                                                                                    |
|----|-----------------------------------------------------------------|----------------------------------------------------------------|----------------------------------------------------------------------------------------------------|----------------------------------------------------------------------------------------------------|
|    |                                                                 | QA4SM Evo                                                      | olution Test Plan                                                                                                    | Date 17-01-2023                                                                                                    |
|    |                                                                 |                                                                | <ul> <li>on the financial su diagram explain workflow (right side)</li> <li>a row containing depicting main sentitled: 'data 'Results' and 'Dow</li> <li>a footer containing page creators and pages;</li> <li>a 'go to top' butt corner.</li> </ul> | apport (left side) and a<br>ning the platform<br>le);<br>g three screenshots<br>ervice functionalities,<br>set and Settings',<br>vnload and Visualize';<br>ng information about<br>id link to appropriate |
| 2. | Click the 'See resul                                            | ts' button                                                     | Redirection to the 'F<br>page (test.qa<br>validations).                                                                                                    | Published validations'<br>a4sm.eu/ui/published-                                                                                                    |
| 3. | Go back to the hon<br>'Sign up' button                          | ne page and click                                              | Redirection to th (test.qa4sm.eu/ui/sigr                                                                                                    | e sign up form<br>nup).                                                                                                    |
| 4. | Go back to the hon<br>'Log in' button                           | ne page and click                                              | Redirection to th<br>(test.qa4sm.eu/ui/logi                                                                                                    | ne log in form<br>n).                                                                                                    |
| 5. | Go back to the hon<br>one of the carousel                       | ne page and click<br>indicators                                | Carousel picture corresponding to the                                                                                                    | set to the one chosen indicator.                                                                                                    |
| 6. | Choose the middle<br>the image attribution<br>image             | indicator and click<br>on of the current                       | New tab with an ES<br>current graphics oper                                                                                                    | SA website providing<br>ns.                                                                                                    |
| 7. | Inspect partner's<br>each logo                                  | logos - click on                                               | <ul> <li>Respective websites</li> <li>FFG logo - www.f</li> <li>ESA logo - www.d</li> <li>TU Wien Geo - www.d</li> <li>AWST logo - www.d</li> </ul>                                                                                                  | open in new tabs:<br>fg.at;<br>esa.int;<br>ww.geo.tuwien.ac.at;<br>v.awst.at.                                                                                                    |
| 8. | Inspect service over<br>the link to the<br>moisture network (f  | erview row - click<br>international soil<br>irst bullet point) | The international so<br>website (https://ismn.<br>tab.                                                                                                    | oil moisture network<br>earth) opens in a new                                                                                                    |
| 9. | Inspect service<br>inspect information<br>support, click both a | overview row -<br>on the financial<br>available links          | Information lists Austr<br>Programme and Euro<br>as two sources of fina                                                                                                    | ian Space Application<br>opean Space Agency<br>ancial support.                                                                                                    |

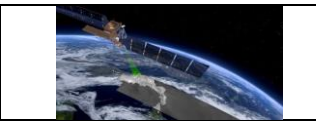

|            |                                                                          |                                                                                                    | Clicking on provided links opens new tabs<br>with FFG (www.ffg.at) and ESA<br>(www.esa.int) websites respectively.                                                          |
|------------|--------------------------------------------------------------------------|----------------------------------------------------------------------------------------------------|----------------------------------------------------------------------------------------------------|
| 9.         | Click on the workflow diagram                                            |                                                                                                    | The diagram opens in full-screen.                                                                                                    |
| 10.        | Close the or<br>row contain<br>main serv<br>clicking on<br>clicking on t | diagram and inspect the<br>ing screenshots depicting<br>vice functionalities by<br>a picture, closing it and<br>the next one | Pictures opens in full-size. They depict<br>'Validate' page (data set and Settings), 'My<br>validations' page (Results) and single result<br>page (Download and Visualize). |
| 11.        | Inspect the footer                                                       |                                                                                                    | The footer contains: 'Created by TU Wien GEO and AWST' information, with links opening TU Wien Geo and AWST websites in new tabs.                                           |
| Pass/Fail: |                                                                          |                                                                                                    |                                                                                                    |
| Corr       | nments:                                                                  |                                                                                                    |                                                                                                    |

# Test Case QA4SM\_GUI\_HPNB\_002 - Test Navigation Bar

| Des                          | <b>Description:</b> Testing whether navigation bar buttons behave in the expected wand if they redirect to proper URLs |                                           |                                                                                                    |
|------------------------------|----------------------------------------------------------------------------------------------------|-------------------------------------------|----------------------------------------------------------------------------------------------------|
| Test Data:                   |                                                                                                    | None                                      |                                                                                                    |
| Preconditions:               |                                                                                                    | An existing account and a logged in user. |                                                                                                    |
| Requirement(s) to be tested: |                                                                                                    | Test Case QA4SM_GUI_HPNB_001              |                                                                                                    |
| Test Steps                   |                                                                                                    |                                           | Expected Results                                                                                                    |
| 1.                           | Inspect navigation bar buttons                                                                                         |                                           | <ul> <li>Five buttons:</li> <li>'Home' with a home icon,</li> <li>'Validate' with a check-box icon,</li> <li>'My validations' with a folder icon,</li> <li>'Published validations' with a globe icon,</li> </ul> |

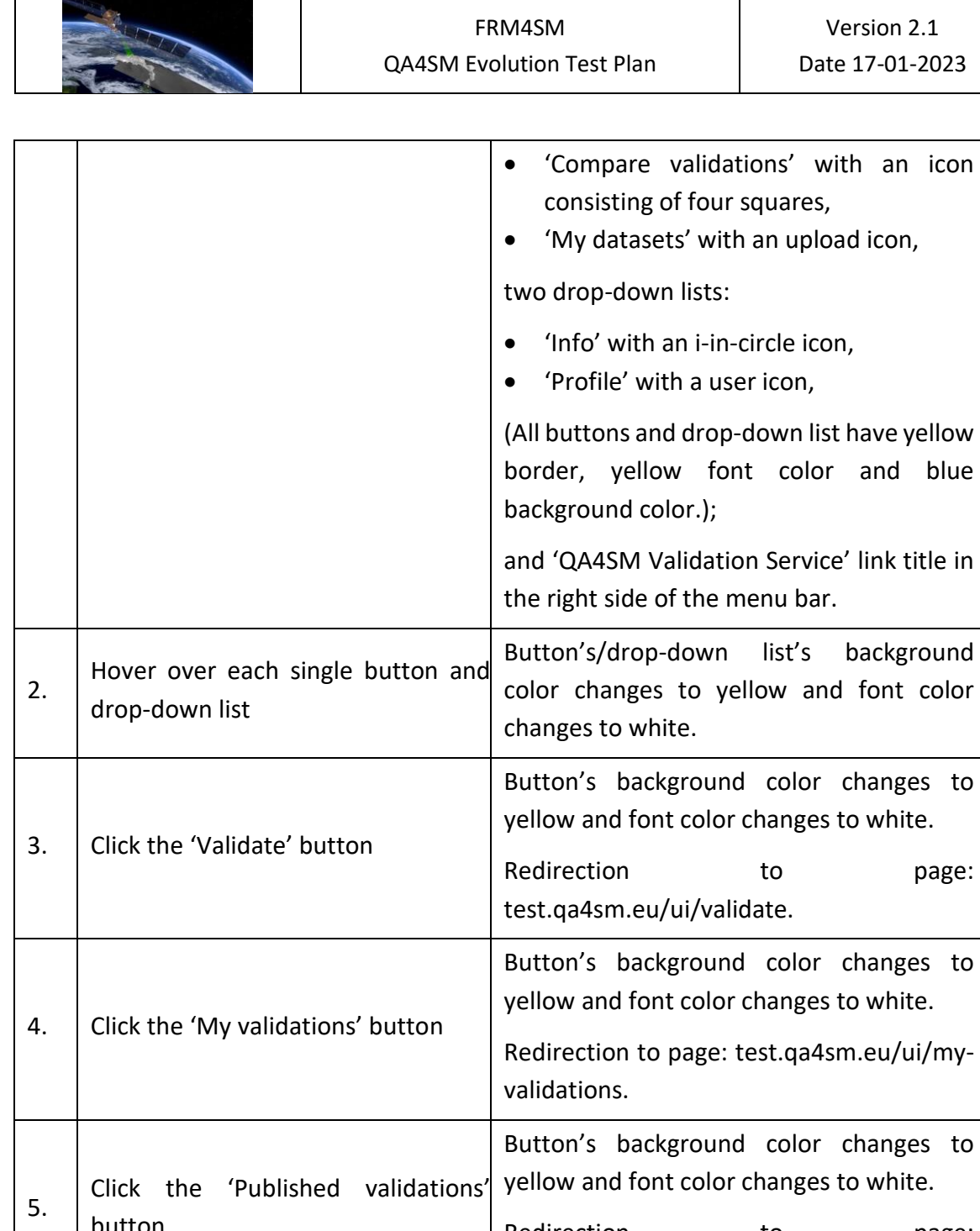

|    | Button                                    | Redirection to page:                                                         |
|----|-------------------------------------------|------------------------------------------------------------------------------|
|    |                                           | test.qa4sm.eu/ui/published-validations.                                      |
| 6. | Click the 'Compare validations'<br>button | Button's background color changes to yellow and font color changes to white. |
|    |                                           | Redirectiontopage:test.qa4sm.eu/ui/comparison.                               |
| 7. | Click the 'My datasets' button            | Button's background color changes to yellow and font color changes to white. |

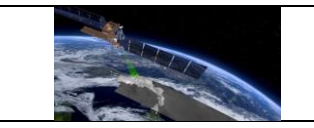

|     |                                                                  | Redirection to page: test.qa4sm.eu/ui/my-<br>datasets.                                                                                                    |
|-----|------------------------------------------------------------------|----------------------------------------------------------------------------------------------------|
| 8.  | Click on the 'Info' drop-down list                               | <ul> <li>A drop-down list expanded with following options:</li> <li>'About' with an i-letter icon,</li> <li>'Help' with a question mark icon,</li> <li>'User Manual' with a book icon,</li> <li>'Datasets' with a floppy disc icon,</li> <li>'Terms' with a briefcase icon.</li> <li>The list has a white background, the option's background changes to yellow</li> </ul> |
| 9.  | Expand the 'Info' drop-down list and                             | when hovering over it.<br>Redirection to page                                                                                                    |
| 10. | Expand the 'Info' drop-down list and<br>choose 'Help'            | Redirection to page test.qa4sm.eu/ui/help.                                                                                                    |
| 11. | Expand the 'Info' drop-down list and choose 'User Manual'        | A new tab with the QA4SM user manual opens.                                                                                                    |
| 12. | Expand the 'Info' drop-down list and choose 'data sets'          | Redirectiontopagetest.qa4sm.eu/ui/datasets.                                                                                                    |
| 13. | Expand the 'Info' drop-down list and choose 'Terms'              | Redirectiontopagetest.qa4sm.eu/ui/terms.                                                                                                    |
| 14. | Click on the 'Profile' drop-down list                            | <ul> <li>A drop-down list expanded with following options:</li> <li>'User profile' with a user icon,</li> <li>'Log out' with a log-out icon,</li> <li>'Log in' with a log-in icon (disabled as the user is logged in)</li> <li>The list has a white background, the option's background changes to yellow when hovering over it.</li> </ul>                                |
| 15. | Expand the 'Profile' drop-down list<br>and choose 'User profile' | Redirection to page test.qa4sm.eu/ui/user-<br>profile.                                                                                                    |

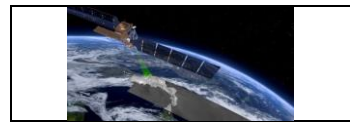

| 16.        | Expand the and choose | · 'Profile' drop-down list<br>'Logout' | Redirection to home page.                                                |
|------------|-----------------------|----------------------------------------|--------------------------------------------------------------------------|
| 17.        | Expand the            | 'Profile' drop-down list               | 'User profile' and 'Logout' options disabled,<br>'Login' option enabled. |
| 18.        | Expand the and choose | · 'Profile' drop-down list<br>'Log in' | Redirection to test.qa4sm.eu/ui/login page.                              |
| 19.        | Click the 'Q<br>title | A4SM Validation Service'               | Redirection to the home page.                                            |
| Pass/Fail: |                       |                                        |                                                                          |
| Comments:  |                       |                                        |                                                                          |

# Test GUI - Test Log in page - redirection after logging in

| Des                                                                                       | cription:                                                   | Testing if after logging in the user is redirected to the appropriate page               |                                               |  |
|-------------------------------------------------------------------------------------------|-------------------------------------------------------------|------------------------------------------------------------------------------------------|-----------------------------------------------|--|
| Test Data:                                                                                |                                                             | None                                                                                     |                                               |  |
| Preconditions:                                                                            |                                                             | An existing account, with                                                                | n a logged-out user                           |  |
| Requirement(s)<br>to be tested:                                                           |                                                             | Test Case QA4SM_GU<br>Test Case QA4SM_GU<br>Test Case QA4SM_GU                           | I_CMUA_001,<br>I_CMUA_002,<br>I_HPNB_002      |  |
| Test Steps                                                                                |                                                             |                                                                                          | Expected Results                              |  |
| 1.                                                                                        | Go to the te<br>'Log in' bu<br>provide you<br>the log in fo | st.qa4sm.eu and click the<br>tton on the main page;<br>r data after redirection to<br>rm | User logged in, redirection to the home page. |  |
| 2. Choose 'Log out' from the 'Profile'<br>drop-down list and go to the<br>'Validate' page |                                                             |                                                                                          | Redirection to the login page.                |  |

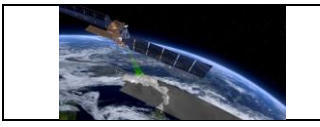

| 3.         | Provide your data                                                                                    |                                                             | User logged in, redirection to the 'Validate' page.            |
|------------|----------------------------------------------------------------------------------------------------|-------------------------------------------------------------|----------------------------------------------------------------|
| 4.         | Choose 'Lo<br>drop-down<br>validations'                                                              | g out' from the 'Profile'<br>list and go to the 'My<br>page | Redirection to the login page.                                 |
| 5.         | Provide you                                                                                          | ır data                                                     | User logged in, redirection to the 'My validations' page.      |
| 6.         | Choose 'Log out' from the 'Profile'<br>drop-down list and go to the<br>'Compare validations' page    |                                                             | Redirection to the login page.                                 |
| 7.         | Provide your data                                                                                    |                                                             | User logged in, redirection to the 'Compare validations' page. |
| 8.         | Choose 'Log out' from the 'Profile'<br>drop-down list and go to the 'My<br>datasets' page            |                                                             | Redirection to the login page.                                 |
| 9.         | Provide your data                                                                                    |                                                             | User logged in, redirection to the 'My datsets' page.          |
| 10.        | Choose 'Log out' from the 'Profile'<br>drop-down list and then choose 'Log<br>in' from the same list |                                                             | Redirection to the log in page.                                |
| 11.        | Provide your data                                                                                    |                                                             | Redirection to the 'User profile' page.                        |
| Pass/Fail: |                                                                                                    |                                                             |                                                                |
| Comments:  |                                                                                                    |                                                             |                                                                |

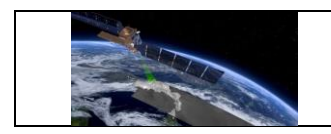

# 6.2.3 Validate Page

# Test Case QA4SM\_GUI\_VP\_001 - Test Validate Page - Render Validate Page

| Description:                                                      |              | Testing whether the 'Validate' page renders properly |                                                                                                    |  |
|-------------------------------------------------------------------|--------------|------------------------------------------------------|----------------------------------------------------------------------------------------------------|--|
| Test Data:                                                        |              | None                                                 |                                                                                                    |  |
| Pre                                                               | econditions: | An existing account and                              | l a logged in user.                                                                                                    |  |
| Requirement(s) to be tested:                                      |              |                                                      |                                                                                                    |  |
| Test Steps                                                        |              |                                                      | Expected Results                                                                                                    |  |
| Test Steps       1.     Go to to to to to to to to to to to to to |              | :he 'Validate' page<br>eu/ui/validate/)              | <ul> <li>Rendered components and buttons:</li> <li>Data,</li> <li>Reference,</li> <li>Map,</li> <li>Spatial Subsetting,</li> <li>Temporal Subsetting,</li> <li>Metrics,</li> <li>Anomalies,</li> <li>Scaling,</li> <li>Name your validation field,</li> <li>Validate button.</li> </ul> All the components (apart from the Map and Validation name field) have a question mark icon and a collapse button in the right corner of their headers. |  |
|                                                                   |              |                                                      | only.<br>The 'Name your validation' field is followed<br>by a question mark icon providing                                                                                                    |  |
| Pa                                                                | ss/Fail:     |                                                      | additional help when hovering over.                                                                                                    |  |
| Pass/Fail:                                                        |              |                                                      |                                                                                                    |  |

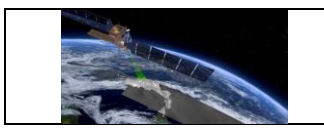

Comments:

# Test Case QA4SM\_GUI\_VP\_002 - Test Validate Page - Render Validate Page: Inspect Data Component

| Description:                    |                                                                                        | Testing whether the '<br>behaves as expected | Data' component on the 'Validate' page                                                                                                    |
|---------------------------------|----------------------------------------------------------------------------------------|----------------------------------------------|----------------------------------------------------------------------------------------------------|
| Test                            | Data:                                                                                  | None                                         |                                                                                                    |
| Prec                            | onditions:                                                                             | An existing account and                      | a logged in user.                                                                                                    |
| Requirement(s)<br>to be tested: |                                                                                        | Test Case QA4SM_GU                           | II_VP_001                                                                                                    |
| Test                            | Steps                                                                                  |                                              | Expected Results                                                                                                    |
| 1.                              | Go to the 'Validate' page<br>(test.qa4sm.eu/ui/validate/) - render<br>default settings |                                              | <ul> <li>'Data' component renders with two datasets:</li> <li>1. ISMN data set: <ul> <li>version 20210131 global,</li> <li>variable 'soil_moisture',</li> <li>List of available filters with a 'Variable in valid geophysical range' and 'Quality flag is "good" (G)' filters switched on, and two parameterized filters ('Use ISMN networks' and 'Use measurements at given depth') switched on and disabled.</li> </ul> </li> <li>2. C3S SM combined data set, <ul> <li>version v202012</li> <li>variable 'sm',</li> <li>List of available filters with a 'Variable in valid geophysical range' filter switched on,</li> </ul> </li> </ul> |

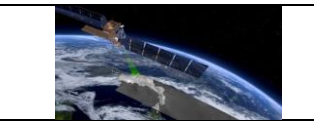

|    |                                                                                               | <ul> <li>'Add data set' green button<br/>(enabled).</li> </ul>                                                                                                    |
|----|-----------------------------------------------------------------------------------------------|----------------------------------------------------------------------------------------------------|
|    |                                                                                               | ISMN dataset is marked as spatial and temporal reference.                                                                                                    |
| 2. | Expand the variable drop-down list for the C3S data set                                       | Only variable 'sm' available.                                                                                                    |
| 3. | Expand the version drop-down list for the C3S data set                                        | Versions: v201706, v201812, v201912 and v202012 available.                                                                                                    |
| 4. | Choose version v201706 from the version drop-down list                                        | Date in the field 'To' of the 'Validation<br>Period' component changes to '2017-06-<br>30'.                                                                                                    |
| 5. | Check the 'Ascending mode only'<br>filter and then check the 'Descending<br>mode only' filter | Checking the 'Descending mode only' filter<br>unchecks the 'Ascending mode only'<br>automatically.                                                                                                    |
| 6. | Expand the C3S data set drop-down list and inspect the list of available data sets            | There is no ISMN dataset available.                                                                                                    |
| 7. | Expand the ISMN data set drop-<br>down list and choose 'GLDAS Noah'                           | <ul> <li>The list of available versions changes -<br/>NOAH025 3H.2.1 set;</li> <li>the list of available variables changes -<br/>SoilMoi100_200cm_inst set;</li> <li>the list of available filters changes;</li> <li>validation period component values<br/>change to: 2000-01-01 (From) and<br/>2017-12-31 (To);</li> <li>'Remove data set' button still inactive.</li> <li>GLDAS dataset marked as spatial and<br/>temporal reference.</li> </ul> |
| 8. | Expand the C3S data set drop-down list and inspect the list one more time                     | The ISMN data set available again.                                                                                                    |
| 9. | Click on the 'Add data set' button                                                            | <ul> <li>A new data set tab with default C3S data set settings added below;</li> <li>'Remove data set' button enabled;</li> </ul>                                                                                                    |

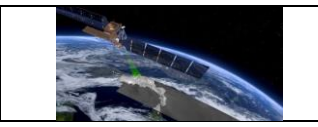

|     |                                                                                       | <ul> <li>'Include triple collocation metrics'<br/>checkbox in the 'Metrics' component<br/>enabled.</li> </ul>                                                                                                    |
|-----|---------------------------------------------------------------------------------------|----------------------------------------------------------------------------------------------------|
| 10. | Inspect the 'Dataset' dropdown list of the newly added data set                       | ISMN data set available.                                                                                                    |
| 11. | Click on the 'Add data set' button three more times                                   | <ul> <li>three additional dataset tabs added with default C3S data set settings;</li> <li>'Add dataset' button disabled.</li> </ul>                                                                                                    |
| 12. | Click the 'Remove data set' button on the GLDAS Noah data set tab                     | <ul> <li>Tab removed;</li> <li>'Add data set button' enabled again;</li> <li>validation period changes to 1978-11-<br/>01 (From) and 2020-12-31 (To);</li> <li>First data set on the list marked as<br/>spatial and temporal reference.</li> </ul> |
| 13. | Remove three other data set tabs                                                      | <ul> <li>'Remove data set' button disabled;</li> <li>'Include Triple Collocation Metrics' checkbox disabled.</li> </ul>                                                                                                    |
| 14. | Change one data set to ISMN                                                           | ISMN set as spatial reference.                                                                                                    |
| 15. | Inspect 'Dataset' list of the C3S tab                                                 | ISMN unavailable.                                                                                                    |
| 15. | Click 'select' next to the 'Use ISMN<br>Networks' filter                              | A dialog window opens, with a list of available ISMN networks, ordered by continents.                                                                                                    |
| 16. | Click on 'Europe' checkbox and<br>expand the list using the arrow on the<br>left side | The checkbox next to 'Europe' is marked as checked, the same as all the networks assigned to Europe.                                                                                                    |
| 17. | Close the dialog window and open it one more time                                     | The dialog window looks the same as before closing - the same networks chosen, the same list folded and expanded.                                                                                                    |
| 18. | Close the 'Select networks' dialog window and click 'select' next to the              | A dialog window opens, with two fields for<br>introducing depth from and depth to and<br>an 'OK' button. Fields 'Depth from' and                                                                                                    |

| FRM4SM                    | Version 2.1     |
|---------------------------|-----------------|
| QA4SM Evolution Test Plan | Date 17-01-2023 |

|            | 'Use measurements at given depth'<br>filter                                           |  | 'Depth to' are set by default to 0.0 and 0.1 m.                                                                        |
|------------|---------------------------------------------------------------------------------------|--|----------------------------------------------------------------------------------------------------|
| 19.        | Change 'Depth to' to 0.2 m and click<br>the 'OK' button. Open dialog window<br>again. |  | After clicking the 'OK' button the dialog<br>window closes. When opened again the<br>field 'Depth to' is set to 0.2 m. |
| Pass/Fail: |                                                                                       |  |                                                                                                    |
| Comments:  |                                                                                       |  |                                                                                                    |

# Test Case QA4SM\_GUI\_VP\_003 - Test Validate Page - Render Validate Page: Inspect Reference Component

-

| Description:                                   |                                                           | Testing whether the 'Reference' component on the 'Validate' page behaves as expected |                                                                                                    |  |
|------------------------------------------------|-----------------------------------------------------------|--------------------------------------------------------------------------------------|----------------------------------------------------------------------------------------------------|--|
| Test                                           | Data:                                                     | None                                                                                 |                                                                                                    |  |
| Prec                                           | onditions:                                                | An existing account and                                                              | a logged in user                                                                                                    |  |
| Requirement(s)<br>to be tested:                |                                                           | Test Case QA4SM_GUI_VP_001                                                           |                                                                                                    |  |
| Test Steps                                     |                                                           |                                                                                      | Expected Results                                                                                                    |  |
| 1.                                             | Go to the 'Validate' page<br>(test.qa4sm.eu/ui/validate/) |                                                                                      | Component renders with two dropdown<br>lists labeled 'Spatial reference' and<br>'Temporal reference' and ISMN data set<br>chosen by default in both lists.<br>In the 'Data' component, the ISMN data set<br>is marked as spatial and temporal<br>reference. |  |
| 2. Expand the spatial reference dropdown list  |                                                           | he spatial reference<br>ist                                                          | There is only ISMN dataset available.                                                                                                    |  |
| 3. Expand the temporal reference dropdown list |                                                           | e temporal reference<br>ist                                                          | There are both ISMN and C3S data sets available.                                                                                                    |  |

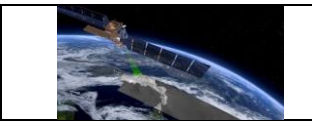

| 4.        | Choose C<br>reference d                                                                                                    | Choose C3S as the tempora reference data set |                           | temporal                                                                    | C3S data set in the component 'Data' marked as temporal reference.                                                                                         |
|-----------|----------------------------------------------------------------------------------------------------|----------------------------------------------|---------------------------|-----------------------------------------------------------------------------|----------------------------------------------------------------------------------------------------|
| 5.        | Change ISM component                                                                                                    | 1N data<br>to 'GLD                           | set in<br>AS No           | the 'Data'<br>ah'                                                           | GLDAS Noah set as the spatial reference.                                                                                                    |
| 6.        | Expand the spatial reference<br>dropdown list                                                                                                    |                                              |                           | reference                                                                   | There are both GLDAS and C3S data sets available.                                                                                                    |
| 7.        | Add another data set in the 'Data<br>component and inspect both spatia<br>and temporal reference dropdowr<br>lists – expand and hover over each<br>data set on the list |                                              |                           | the 'Data'<br>ooth spatial<br>dropdown<br>over each                         | There are all three data sets available on<br>both lists;<br>When hovering over a data set, the proper<br>tab in the 'Data' component gets<br>highlighted. |
| 8.        | Choose one of C3S data sets as the spatial reference                                                                                                    |                                              | sets as the               | Proper C3S data set in the component<br>'Data' marked as spatial reference. |                                                                                                    |
| 9.        | Change version of the C3S data set<br>that is chosen as the spatia<br>reference                                                                                         |                                              | 3S data set<br>ne spatial | Proper version set in the 'Reference component'.                            |                                                                                                    |
| 10.       | Change GLDAS data set to ISMN                                                                                                    |                                              |                           | ) ISMN                                                                      | ISMN set as the spatial reference, C3S left<br>as the temporal reference, information in<br>data sets tab headers updated.                                 |
| Pass      | Pass/Fail:                                                                                                    |                                              |                           |                                                                             |                                                                                                    |
| Comments: |                                                                                                    |                                              |                           |                                                                             |                                                                                                    |

# Test Case QA4SM\_GUI\_VP\_004 - Test Validate Page - Render Validate Page: Inspect Map Component

| Description: | Testing whether the 'Map' component on the 'Validate' page behaves as expected |
|--------------|--------------------------------------------------------------------------------|
| Test Data:   | None                                                                           |

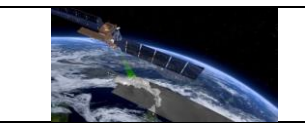

| Preconditions:                                |                                                                                                    | An existing account and a logged in user |                                                                                                    |  |
|-----------------------------------------------|----------------------------------------------------------------------------------------------------|------------------------------------------|----------------------------------------------------------------------------------------------------|--|
| Requirement(s)Test Case QA4SM_GUto be tested: |                                                                                                    |                                          | I_VP_001                                                                                                    |  |
| Test Steps                                    |                                                                                                    |                                          | Expected Results                                                                                                    |  |
| 1.                                            | Go to the 'Validate' page<br>(test.qa4sm.eu/ui/validate/) and<br>expand the 'Map' component         |                                          | <ul> <li>Component renders collapsed and contains:</li> <li>a map with: a pencil icon in the upper left corner,</li> <li>attribution icon in the lower right corner,</li> <li>bounding box covering Europe, defined by the coordinates given in the 'Spatial Subsetting' component.</li> </ul> |  |
| 2.                                            | Click on the pencil icon in the upper left corner                                                   |                                          | <ul> <li>Bounding box cleared;</li> <li>a blue circle with white border shows up next to the cursor.</li> </ul>                                                                                                    |  |
| 3.                                            | Click in any place on the map and move the cursor                                                   |                                          | Drawing a bounding box starts.                                                                                                    |  |
| 4.                                            | Draw a bounding box of any size<br>covering North America and Europe,<br>and click on the map again |                                          | <ul> <li>A rectangle bounding box added on the map;</li> <li>coordinates in the Spatial Subsetting' component updated with values corresponding to the lower left and upper right corners of the drawn rectangle.</li> </ul>                                                                   |  |
| 5.                                            | Change data set in the 'Data'<br>component to CGLS SSM 1km                                          |                                          | <ul> <li>An alert shows up informing that the chosen spatial subsetting is bigger than the one covered by chosen data sets and that the bounds are corrected to fit available subsetting;</li> <li>bounding box adjusted to the region covered by the chosen dataset.</li> </ul>               |  |
| FRM4SM                    | Version 2.1     |
|---------------------------|-----------------|
| QA4SM Evolution Test Plan | Date 17-01-2023 |

| 6.         | Draw a new bounding box, bigger than the current one              |  | •           | The alert shows up again;<br>bounding box is adjusted to the<br>available spatial subsetting. |
|------------|-------------------------------------------------------------------|--|-------------|-----------------------------------------------------------------------------------------------|
| 7.         | Change data set back to C3S SM combined and draw any bounding box |  | •           | Chosen bounding box drawn,<br>updated coordinates in the 'Spatial<br>Subsetting' component.   |
| 8.         | Click on the button in the lower right corner of the map          |  | An a<br>the | attributions field expands with a link to Open Street Maps.                                   |
| Pass/Fail: |                                                                   |  |             |                                                                                               |
| Comments:  |                                                                   |  |             |                                                                                               |

## Test Case QA4SM\_GUI\_VP\_005 - Test Validate Page - Render Validate Page: Inspect Spatial Subsetting Component

| De       | scription:                 | Testing whether the 'Spatial Subsetting ' component on the 'Validate' page behaves as expected |                                                                                                    |  |
|----------|----------------------------|------------------------------------------------------------------------------------------------|----------------------------------------------------------------------------------------------------|--|
| Te       | st Data:                   | None                                                                                           |                                                                                                    |  |
| Pre      | econditions:               | An existing account and a logged in user                                                       |                                                                                                    |  |
| Re<br>to | quirement(s)<br>be tested: | Test Case QA4SM_GUI_VP_001                                                                     |                                                                                                    |  |
| Te       | st Steps                   |                                                                                                | Expected Results                                                                                                    |  |
| 1.       | Go to t<br>(test.qa4sm.e   | :he 'Validate' page<br>eu/ui/validate/)                                                        | <ul> <li>Component renders with:</li> <li>four input fields - latitude and longitude of the lower left and upper right corners, labeled respectively;</li> <li>a trash bin button between fields;</li> <li>default values of the latitude and longitude of the lower left corner set to 34 and -11.2 degrees respectively;</li> </ul> |  |

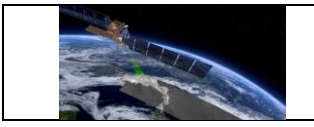

|    |                                                                                                    | <ul> <li>default values of the latitude and<br/>longitude of the upper right corner<br/>set to 71.6 and 48.3 degrees<br/>respectively.</li> </ul>                                                                                                    |
|----|----------------------------------------------------------------------------------------------------|----------------------------------------------------------------------------------------------------|
| 2. | Click on the trash bin button and expand the 'Map' component                                                                          | <ul><li>Coordinates field cleared;</li><li>bounding box removed from the map.</li></ul>                                                                                                    |
| 3. | Input following coordinates: Lat = 40,<br>Lon = -10 for the lower left corner and<br>Lat = 60, Lon = 40 for the upper right<br>corner | Bounding box on the map drawn, corresponding to the given coordinates.                                                                                                    |
| 4. | Change the latitude of the lower left corner to 70 degrees                                                                            | The latitude set to 60 degrees, as it cannot exceed the latitude of the upper right corner.                                                                                                    |
| 5. | Change data set to CGLS SSM 1km                                                                                                    | <ul> <li>An alert shows up informing that the chosen spatial subsetting is bigger than the one covered by chosen data sets and that the bounds are corrected to fit available subsetting;</li> <li>spatial subsetting values change to 35.004 and -10.996 degrees for the latitude and longitude of the lower left corner and to 71.996 and 49.996 degrees for the latitude and longitude of the upper right corner.</li> </ul> |
| 6. | Input following coordinates: Lat = 40,<br>Lon = -10 for the lower left corner and<br>Lat = 60, Lon = 40 for the upper right<br>corner | The bounding box updated.                                                                                                    |
| 7. | Click on the trash bin button                                                                                                    | Coordinates and the bounding box adjusted<br>to the default spatial subsetting assigned to<br>the chosen data set,                                                                                                    |
| 8. | Change the latitude of the lower left corner to 30 degrees                                                                            | Value changed back to the default one as<br>the introduced value is smaller than the<br>minimum possible.                                                                                                    |

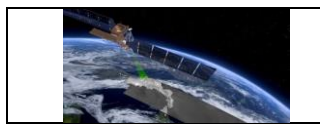

| Pass/Fail: |  |
|------------|--|
| Comments:  |  |

#### Test Case QA4SM\_GUI\_VP\_006 - Test Validate Page - Render Validate Page: Inspect Validation Period Component

| Description:Testing whether the 'Vapage behaves as expect |                                                             | Testing whether the 'Va<br>page behaves as expec                                        | lidation period' component on the 'Validate'<br>ted                                                                                                    |
|-----------------------------------------------------------|-------------------------------------------------------------|-----------------------------------------------------------------------------------------|----------------------------------------------------------------------------------------------------|
| Те                                                        | st Data:                                                    | None                                                                                    |                                                                                                    |
| Preconditions: An existing account and                    |                                                             | An existing account and                                                                 | a logged in user                                                                                                    |
| Requirement(s)Test Validate Pageto be tested:             |                                                             | Test Validate Page                                                                      |                                                                                                    |
| Те                                                        | st Steps                                                    |                                                                                         | Expected Results                                                                                                    |
|                                                           |                                                             |                                                                                         | Component renders with two sub-fields<br>named Validation Period and Temporal<br>matching.                                                                   |
| 1.                                                        | Go to the 'Validate' page<br>(test.qa4sm.eu/ui/validate/)   |                                                                                         | The Validation Period part consists of two date fields described with From and To labels, with default dates set to 1978-11-01 (From) and 2020-12-31 (To).   |
|                                                           |                                                             |                                                                                         | The Temporal matching field contains an input field labeled 'Window size' and two arrows enabling changing values in the field. By default, 12 hours is set. |
| 2.                                                        | Click first on<br>on the 'To' fie                           | the 'From' field and then<br>eld                                                        | In both cases a calendar widget shows up.                                                                                                    |
| 3.                                                        | Expand the<br>field and ch<br>month drop-o<br>the year drop | calendar on the 'From'<br>oose January from the<br>down list and 2021 from<br>down list | No date to choose available, as the date 'To' is set to be 2020-12-31                                                                                        |

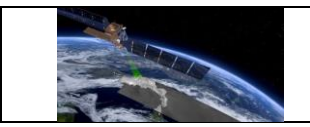

| 4. | Change date 'From' to 2020-<br>click on the calendar on the fie<br>and choose October from the<br>drop-down list | No date available as the date 'From' is se<br>eld 'To' to 2020-11-01;<br>month   |
|----|----------------------------------------------------------------------------------------------------|----------------------------------------------------------------------------------|
| 5. | Press upper arrow next to the 'V size' field and hold it                                                         | Vindow Value increases to 24 hours and stops.                                    |
| 6. | Press lower arrow next to the 'V size' field and hold it                                                         | Vindow Value decreases to 1 hour and stops.                                      |
| 7. | Insert to the 'Window size' field bigger than 24 hours                                                           | l value Value 24 hours set.                                                      |
| 8. | Insert to the 'Window size' field smaller than 1 hour                                                            | l value Value 1 hour set.                                                        |
| 9. | Try to insert value 1.5 hours                                                                                    | Value 15 hours set, as there is no possibility to introduce a decimal separator. |
| Pa | ss/Fail:                                                                                                    |                                                                                  |
| Co | mments:                                                                                                    |                                                                                  |

#### Test Case QA4SM\_GUI\_VP\_007 - Test Validate Page - Render Validate Page: Inspect Metrics Component

| Description:                    | Testing whether the 'Metrics' component on the 'Validate' page behaves as expected |                  |
|---------------------------------|------------------------------------------------------------------------------------|------------------|
| Test Data:                      | None                                                                               |                  |
| Preconditions:                  | An existing account and a logged in user                                           |                  |
| Requirement(s)<br>to be tested: | Test Case QA4SM_GUI_VP_001                                                         |                  |
| Test Steps                      |                                                                                    | Expected Results |

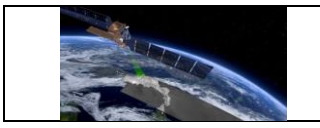

| 1. | Go to the 'Validate' page<br>(test.qa4sm.eu/ui/validate/)                                                                          | Component renders with two checkboxes,<br>described as 'Include Triple Collocation<br>Metrics' and 'Bootstrap Triple Collocation<br>metric confidence intervals (Warning: very<br>slow)', both descriptions are followed by<br>question mark icons providing additional<br>information when hovering over, both<br>checkboxes are disabled. |
|----|----------------------------------------------------------------------------------------------------|----------------------------------------------------------------------------------------------------|
| 2. | Click on the 'Add data set' button in the<br>'Data' component                                                                      | <ul> <li>'Include Triple Collocation Metrics'<br/>enabled,</li> <li>'Bootstrap Triple Collocation metric<br/>confidence intervals' disabled;</li> </ul>                                                                                                    |
| 3. | Check 'Include Triple Collocation Metrics' box                                                                                     | 'Bootstrap Triple Collocation metric confidence intervals' enabled;                                                                                                    |
| 4. | Check 'Bootstrap Triple Collocation<br>metric confidence intervals' box and<br>uncheck 'Include Triple Collocation<br>Metrics' box | Both boxes get unchecked;                                                                                                    |
| 5. | Check both checkboxes and remove a data set, so only one data set is left                                                          | Both boxes get unchecked;                                                                                                    |
| Pa | ss/Fail:                                                                                                    |                                                                                                    |
| Co | mments:                                                                                                    |                                                                                                    |

#### Test Case QA4SM\_GUI\_VP\_008 - Test Validate Page - Render Validate Page: Inspect Anomalies Component

| Description:   | Testing whether the 'Anomalies' component on the 'Validate' page behaves as expected |
|----------------|--------------------------------------------------------------------------------------|
| Test Data:     | None                                                                                 |
| Preconditions: | An existing account and a logged in user                                             |

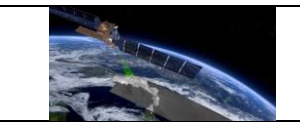

| Re<br>to l | Requirement(s)       Test Case QA4SM_GUI_VP_001         to be tested:       Image: Case QA4SM_GUI_VP_001                                              |                                         |                                                                                                    |
|------------|----------------------------------------------------------------------------------------------------|-----------------------------------------|----------------------------------------------------------------------------------------------------|
| Tes        | st Steps                                                                                                    |                                         | Expected Results                                                                                            |
| 1.         | Go to t<br>(test.qa4sm.e                                                                                                    | :he 'Validate' page<br>eu/ui/validate/) | Component renders with one drop-down list<br>labeled Method, with the 'Do not calculate'<br>set by default. |
| 2.         | Expand the Method drop-down list and choose 'Climatology'                                                                                             |                                         | Two empty input date fields show up, labeled 'From' and 'To'.                                               |
| 3.         | Expand the calendar widget on the<br>'From' field, choose January 10, 2021,<br>expand the calendar widget on the 'To<br>field and choose January 2021 |                                         | The earliest possible date to choose is January 10, 2021.                                                   |
| 4.         | Choose January 20, 2021 on the calendar widget on the 'To' field and expand the calendar widget on the 'From' field                                   |                                         | The latest possible date to choose is January 20, 2021.                                                     |
| 5.         | Expand the Method drop-down list and <sup>E</sup> choose '35 day moving average'                                                                      |                                         | Both date selection fields disappear again.                                                                 |
| Pass/Fail: |                                                                                                    |                                         |                                                                                                    |
| Comments:  |                                                                                                    |                                         |                                                                                                    |

## Test Case QA4SM\_GUI\_VP\_009 - Test Validate Page - Render Validate Page: Inspect Scaling Component

| Description:   | Testing whether the 'Scaling' component on the 'Validate' page behaves as expected |
|----------------|------------------------------------------------------------------------------------|
| Test Data:     | None                                                                               |
| Preconditions: |                                                                                    |

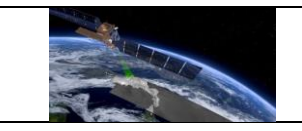

| Ree<br>to I                     | quirement(s)<br>be tested:                                         | Test Case QA4SM_GU                      | I_VP_001                                                                                              |
|---------------------------------|--------------------------------------------------------------------|-----------------------------------------|----------------------------------------------------------------------------------------------------|
| Tes                             | st Steps                                                           |                                         | Expected Results                                                                                      |
| 1.                              | Go to t<br>(test.qa4sm.e                                           | the 'Validate' page<br>eu/ui/validate/) | Component renders with one drop-down<br>list, labeled Method, with the 'No scaling'<br>set by default |
| 2                               | Expand the c                                                       | Iropdown list and choose                | A 'Scale to' dropdown list shows up, with ISMN data set chosen by default.                            |
| 2.                              | any other me                                                       | thod                                    | The ISMN data set marked as scaling reference in the 'Data' component.                                |
| 0                               | Expand the 'Scale to' dropdown list<br>and hover over each option  |                                         | Both ISMN and C3S datasets (those available in the 'Data' component) shown on the list.               |
| з.                              |                                                                    |                                         | When hovering over an option the respective tab in the 'Data' component gets highlighted.             |
| 4.                              | Choose C3S as the scaling reference                                |                                         | C3S data set marked as scaling reference in the 'Data' component                                      |
| Add another data set in the 'Da |                                                                    | data set in the 'Data'                  | First data set on the list set as the scaling reference;                                              |
| 5.                              | 5. component and remove the C3S component set as scaling reference |                                         | Proper information added to the data set tab header in the 'Data' component.                          |
| 0                               | Expand the                                                         | 'Method' drop-down list                 | 'Scale to' drop-down list vanishes.                                                                   |
| б.                              | and choose method 'No Scaling'                                     |                                         | None of data set is marked as scaling reference;                                                      |
| Pas                             | ss/Fail:                                                           |                                         |                                                                                                    |
| Comments:                       |                                                                    |                                         |                                                                                                    |

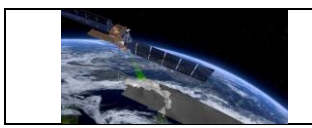

### Test Case QA4SM\_GUI\_VP\_010 - Test Validate Page - Start a default validation

| Description: |                                                                                                    | Testing service behavior after starting a validation |                                                                                                    |  |  |
|--------------|----------------------------------------------------------------------------------------------------|------------------------------------------------------|----------------------------------------------------------------------------------------------------|--|--|
| Test Data:   |                                                                                                    | None                                                 |                                                                                                    |  |  |
| Pre          | econditions:                                                                                                    |                                                      |                                                                                                    |  |  |
| Re<br>to     | quirement(s)<br>be tested:                                                                                                    | Test Case QA4SM_GU                                   | II_VP_001 to 009                                                                                                    |  |  |
| Те           | st Steps                                                                                                    |                                                      | Expected Results                                                                                                    |  |  |
| 1.           | Go to the 'Validate' page<br>(test.qa4sm.eu/ui/validate/),<br>do not change any settings,<br>1.<br>enter name 'test validation' in the<br>'Name your validation' field,<br>click the 'Validate' button.          |                                                      | Depending on validations existing in our<br>database it is possible that a modal window<br>opens informing that there exists already a<br>validation with the given settings. It may<br>refer to a validation of the current user, to a<br>validation of another user or the a published<br>validation.<br>There are two buttons on the modal<br>window: 'See the existing validation' and<br>'Run your own validation'.<br>If the window showed up, go to point 2, if<br>not to point 3. |  |  |
| 2.           | If the modal window shows up: Click<br>the 'See the existing validation' button                                                                                                    |                                                      | Redirection to the page with results of the existing validation.                                                                                                    |  |  |
| 3.           | Get back to the 'Validate' page, enter<br>name 'test validation' in the 'Name<br>your validation' field and click the<br>'Validate' button.<br>If the modal window shows up, choose<br>'Run your own validation' |                                                      | Redirection to the page<br>test.qa4sm.eu/ui/validation-<br>result/validation_id (where validation_id is a<br>random universal unique identifier) with<br>information about running validation.                                                                                                    |  |  |
| 4.           | Wait until receiving an email about                                                                                                    |                                                      | Validation results displayed in three separate components entitled 'Summary:                                                                                                    |  |  |

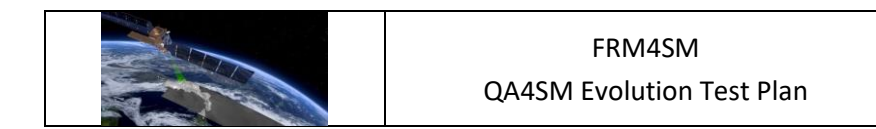

|           | page (or go te<br>the email) | o it using the link given in | test validation',<br>'Result files'. | 'Summary | statistics' | and |
|-----------|------------------------------|------------------------------|--------------------------------------|----------|-------------|-----|
| Pa        | ss/Fail:                     |                              |                                      |          |             |     |
| Comments: |                              |                              |                                      |          |             |     |

### 6.2.4 My Validations Page

# Test Case QA4SM\_GUI\_MVP\_001 - Test My Validations Page - Render My Validations Page

| Description:                    |          | Testing whether the 'My Validations' page renders properly                                                                                                    |                    |  |  |
|---------------------------------|----------|----------------------------------------------------------------------------------------------------|--------------------|--|--|
| Test Data:                      |          | None                                                                                                    |                    |  |  |
| Preconditions:                  |          | Start 3 different validations with the default settings, but a different spatial reference dataset (to be able to choose a different spatial reference dataset than ISMN, there cannot be ISMN in dataset pool), give each validation a different name (e.g. test_val_1, test_val_2, test_val_3); |                    |  |  |
| Requirement(s)<br>to be tested: |          | Test Case QA4SM_GU                                                                                                    | I_VP_010           |  |  |
| Те                              | st Steps |                                                                                                    | Exported Posults   |  |  |
|                                 | -        |                                                                                                    | Expected Results   |  |  |
|                                 |          |                                                                                                    | Page renders with: |  |  |

|    | QA4SM Evo                   |                      | RM4SM<br>volution Test Plan                                                                                                    | Version 2.1<br>Date 17-01-2023                                                                                                    |
|----|-----------------------------|----------------------|----------------------------------------------------------------------------------------------------|----------------------------------------------------------------------------------------------------|
|    |                             |                      |                                                                                                    |                                                                                                    |
|    |                             |                      | <ul> <li>a header with<br/>the validation<br/>calendar, a sp<br/>an exclamation<br/>or a ban symb<br/>the validation<br/>validation is a<br/>the copy date)<br/>button to chan<br/>mark icon, if th<br/>published);</li> <li>a body conta<br/>data sets us<br/>validation statu</li> <li>Remark: If more than<br/>been run, pagination</li> </ul> | icon (depending on<br>status it can be a<br>binner, a triangle with<br>n mark, a book, a box<br>bol), date and time of<br>start (in case the<br>copy of the original,<br>, validation name and<br>nge it (or a question<br>he validation has been<br>ining information on<br>sed for validations,<br>us and action buttons;<br>n 10 validations have<br>on is added and<br>ation rows. |
| 2. | Change sorti                | ng feature to 'Name' | Validation rows or<br>names in the descend                                                                                                    | dered by validation<br>ling order;                                                                                                    |
| 3. | Change order to 'ascending' |                      | Validation rows ordered                                                                                                    | ed by validation name<br>r;                                                                                                    |
| Pa | ss/Fail:                    |                      |                                                                                                    |                                                                                                    |
| Co | mments:                     |                      |                                                                                                    |                                                                                                    |

# Test Case QA4SM\_GUI\_MVP\_002 - Test My Validations Page - Inspect Validation Results Row

| Description: | Testing whether Validation Results Row renders properly and if the action buttons works as they should |
|--------------|----------------------------------------------------------------------------------------------------|
| Test Data:   | None                                                                                                   |

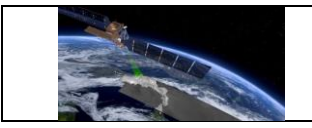

| Preconditions: |                          | Run your own validation with default settings, GLDAS Noah data set<br>as the spatial and temporal reference and name 'default_validation',<br>wait until it finishes; |                                                                                                    |  |
|----------------|--------------------------|----------------------------------------------------------------------------------------------------|----------------------------------------------------------------------------------------------------|--|
| Req<br>to be   | uirement(s)<br>e tested: | Test Case QA4SM_GUI_VP_010,<br>Test Case QA4SM_GUI_MVP_001                                                                                                    |                                                                                                    |  |
| Test           | Steps                    |                                                                                                    | Expected Results                                                                                                    |  |
| 1.             | Go to the<br>(test.qa4sm | 'My validations' page<br>.eu/ui/my-validations)                                                                                                    | <ul> <li>Validation row with the newest validation rendered at the top.</li> <li>The row's header contains: <ul> <li>a calendar icon,</li> <li>date and time of the validation start,</li> <li>name: default_validation followed by a pencil button;</li> </ul> </li> <li>The row's body contains: <ul> <li>Data: <ul> <li>'C3S, v202012, sm',</li> <li>GLDAS Noah, NOAH025 3H.2.1, SoilMoi100_200cm_inst (spatial, temporal reference)</li> </ul> </li> <li>Status: 'Done'; <ul> <li>action buttons: <ul> <li>'View results' folder button,</li> <li>'Archive' box button,</li> <li>double arrow drop-down list with options: <ul> <li>Download graphs,</li> <li>Download NetCDF File,</li> <li>Load Validation Run,</li> <li>Extend Life Span;</li> </ul> </li> </ul></li></ul></li></ul></li></ul> |  |
| 2.             | Hover over               | the header calendar icon                                                                                                    | Information about the expiration date shows up.                                                                                                    |  |

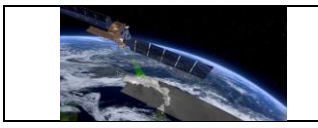

| 3.  | Click on the pencil button next to the validation name                                                                         | <ul> <li>An input field shows up, filled with the current validation name (empty if there was no name provided);</li> <li>floppy disc and ban icon buttons displayed.</li> </ul>                                  |
|-----|----------------------------------------------------------------------------------------------------|----------------------------------------------------------------------------------------------------|
| 4.  | Click on the ban button                                                                                                    | <ul><li>Input field closed;</li><li>name not changed;</li><li>pencil button displayed.</li></ul>                                                                                                    |
| 5.  | Click on the pencil button again and<br>change the validation name to<br>'test_validation' and press the floppy<br>disc button | <ul> <li>Name changed;</li> <li>input field closed;</li> <li>floppy disc and ban icons hidden;</li> <li>pencil button displayed.</li> </ul>                                                                       |
| 6.  | Click on the folder button                                                                                                    | Redirectiontothepagetest.qa4sm.eu/ui/validation-result/validation_id (where validation_id is arandom universal unique identifier).                                                                                |
| 7.  | Go back to the 'My validations' page<br>and click on the 'Archive' box button<br>and click 'ok' on the pop-up window           | <ul> <li>Results archived;</li> <li>the box button changed into an 'Un-archive' calendar button;</li> <li>the header calendar icon changed into a box icon.</li> </ul>                                            |
| 8.  | Hover over the box icon in the header                                                                                          | Information about the validation being archived displayed.                                                                                                    |
| 9.  | Expand double arrow drop-down list                                                                                             | no 'Extend Life Span' option (not needed for archived results).                                                                                                    |
| 10. | Click the 'Un-archive' calendar<br>button and confirm it on the pop-up<br>window                                               | <ul> <li>Results unarchived;</li> <li>the box icon changed back to the calendar icon;</li> <li>the calendar button changed back to the box button;</li> <li>'Extend Life span' option available again.</li> </ul> |
| 11. | Expand the double arrow drop-down<br>list and click on the 'Download<br>Graphs' option                                         | A dialog window for downloading a .zip file opened.                                                                                                    |

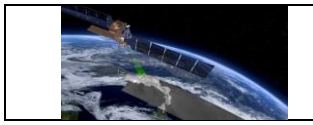

| 12.        | Cancel do<br>double arroy<br>on the 'D<br>option                                                  | wnloading,<br>w drop-down<br>)ownload N                                                         | expand<br>list and<br>etCDF                                     | the<br>click<br>File'                      | A dialog window for downloading a result file opened.                                                                                                    |
|------------|---------------------------------------------------------------------------------------------------|-------------------------------------------------------------------------------------------------|-----------------------------------------------------------------|--------------------------------------------|----------------------------------------------------------------------------------------------------|
| 13.        | Cancel do<br>double arroy<br>on the 'Lo<br>option                                                 | wnloading,<br>w drop-down<br>oad Validati                                                       | expand<br>list and<br>on Sett                                   | the<br>click<br>ings'                      | Redirection to the 'Validation' page' with settings of the current validation set.                                                                                                    |
| 14.        | Go back to a<br>hover over<br>note the<br>information,<br>drop-down<br>'Extend Life<br>the pop-up | the 'My valid<br>the calend<br>date give<br>, expand the<br>list and c<br>e Span' and<br>window | ations' p<br>ar icon<br>en in<br>double a<br>lick on<br>confirm | age,<br>and<br>the<br>rrow<br>the<br>it on | New validation expiry date set to be 60 days<br>(including time not only date) from now, the<br>expiry date can be checked when hovering<br>over the calendar icon in the header;                                   |
| 15.        | Expand the<br>list and click<br>Run' and c<br>window                                              | double arrov<br>on the 'Dele<br>confirm it on                                                   | w drop-c<br>ete Valida<br>i the po                              | lown<br>ation<br>p-up                      | <ul> <li>Validation deleted;</li> <li>appropriate validation row removed;</li> <li>no access to the results - the link from<br/>the email informing about finished<br/>validation does not work anymore.</li> </ul> |
| Pass/Fail: |                                                                                                   |                                                                                                 |                                                                 |                                            |                                                                                                    |
| Com        | Comments:                                                                                         |                                                                                                 |                                                                 |                                            |                                                                                                    |

## Test Case QA4SM\_GUI\_MVP\_003 - Test My Validations Page - Cancel running validation

| Description:                    | Testing if 'Cancel validation' button works as expected |
|---------------------------------|---------------------------------------------------------|
| Test Data:                      | None                                                    |
| Preconditions:                  |                                                         |
| Requirement(s)<br>to be tested: | Test Case QA4SM_GUI_VP_010                              |

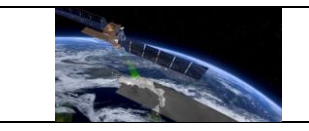

| Test Steps |                                                                                                    |  | Expected Results                                                                                                    |
|------------|----------------------------------------------------------------------------------------------------|--|----------------------------------------------------------------------------------------------------|
| 1.         | Go to 'Validate' page, choose ERA5-<br>Land as the reference data set, start a<br>new validation and go to 'My<br>validations' page and inspect the<br>running validation row |  | <ul> <li>Started validation is listed as the first one;</li> <li>there is a spinner icon in the upper left corner of the header;</li> <li>validation status is 'Scheduled';</li> <li>the available action buttons are: <ul> <li>a square 'Cancel validation' button available,</li> <li>'View results' folder button,</li> <li>double arrow drop-down list with options: <ul> <li>Delete Validation Run,</li> <li>Extend Life Span;</li> </ul> </li> </ul></li></ul> |
| 2.         | Wait around one minute and inspec<br>the Status field                                                                                                    |  | Validation status changed to 'Running x%'<br>where x is a integer number between 1 and<br>100.                                                                                                    |
| 3.         | Click the 'Cancel validation' button                                                                                                    |  | <ul> <li>Validation stops;</li> <li>icon changes to a ban symbol;</li> <li>status changes to 'Canceled';</li> <li>'Cancel validation' button vanishes.</li> </ul>                                                                                                    |
| 4.         | Click the folder button and inspect the<br>validation results page                                                                                                    |  | Only validation summary available, with<br>the same information as for a finished<br>validation, but instead of the number of<br>errors there is information that the<br>validation was canceled.<br>No 'Publish' button available.                                                                                                    |
| Pa         | ss/Fail:                                                                                                    |  |                                                                                                    |
| Co         | mments:                                                                                                    |  |                                                                                                    |

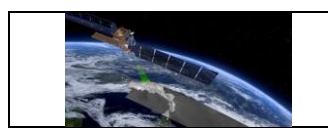

## 6.2.5 Managing validation results from Validation Results Page

# Test Case QA4SM\_GUI\_VRP\_001 - Test Validation Results Page - Render Validation Result Page

| Description:                    |                                          | Testing whether the 'Validation Result' page renders properly                                                                                            |                                                                                                    |  |  |
|---------------------------------|------------------------------------------|----------------------------------------------------------------------------------------------------|----------------------------------------------------------------------------------------------------|--|--|
| Test Data:                      |                                          | None                                                                                                    |                                                                                                    |  |  |
| Preconditions:                  |                                          | Run a validation with default settings, GLDAS Noah data set as the spatial and temporal reference, and name 'default_validation', wait until it finishes |                                                                                                    |  |  |
| Requirement(s)<br>to be tested: |                                          | Test Case QA4SM_GUI_VP_010                                                                                                    |                                                                                                    |  |  |
| Те                              | st Steps                                 |                                                                                                    | Expected Results                                                                                                    |  |  |
| 1.                              | Go to the link<br>about the<br>completed | from the email informing<br>validation has been                                                                                                    | <ul> <li>Validation results displayed in three separate components:</li> <li>'Summary: default_validation', followed by a pencil button - containing all the validation settings, used data sets and action buttons (Delete, Renew, Archive, Publish, Load settings),</li> <li>'Summary statistics' (collapsed by default) - containing mean, median and standard deviation calculated for all available metrics and a button for downloading a .csv file with the summary;</li> <li>'Result files' - containing two plots, two buttons for downloading results (graphs and netCDF file), a drop-down list for choosing a metric to display (by default set to '# observations');</li> </ul> |  |  |
| Pass/Fail:                      |                                          |                                                                                                    |                                                                                                    |  |  |

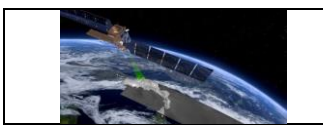

Comments:

## Test Case QA4SM\_GUI\_VRP\_002 - Test Validation Results Page - Inspect Summary component

| Description:                    |                                                                                                    | Testing whether the 'Summary' component contains all the expected information and if the action buttons behave properly             |                                                                                                    |
|---------------------------------|----------------------------------------------------------------------------------------------------|----------------------------------------------------------------------------------------------------|----------------------------------------------------------------------------------------------------|
| Test                            | Data:                                                                                                    | None                                                                                                    |                                                                                                    |
| Preconditions:                  |                                                                                                    | Run a validation with default settings, GLDAS Noah data set as the reference, and name 'default_validation', wait until it finishes |                                                                                                    |
| Requirement(s)<br>to be tested: |                                                                                                    | Test Case QA4SM_GUI_VP_010,                                                                                                    |                                                                                                    |
|                                 |                                                                                                    | Test Case QA4SM_GUI_VRP_001                                                                                                    |                                                                                                    |
| Test                            | Steps                                                                                                    | Expected Results                                                                                                    |                                                                                                    |
| 1.                              | Steps<br>Go to the link from the email<br>informing about the validation has<br>been completed and inspect the<br>'Summary' component |                                                                                                    | <ul> <li>Information in the summary component body:</li> <li>validation date and time (start and finish),</li> <li>list of compared datasets:</li> <li>1-C3S SM combined (v202012, sm)</li> <li>Filters: <ul> <li>Variable in valid geophysical range;</li> </ul> </li> <li>0-GLDAS Noah (NOAH025 3H.2.1, SoilMoi0_10cm_inst)</li> <li>Filters: <ul> <li>Variable in valid geophysical range;</li> <li>Soil not frozen and no snow-cover;</li> </ul> </li> <li>Spatial filter bounding box: [34.0, -11.2, 71.6, 48.3]</li> <li>Validation period / temporal filter: Jan. 1, 2000, midnight UTC to Dec. 31, 2017, 11:59 p.m. UTC.</li> </ul> |

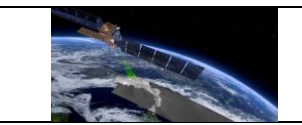

|    |                                                                                                    | <ul> <li>Temporal matching window size set to</li> </ul>                                                                                                    |
|----|----------------------------------------------------------------------------------------------------|----------------------------------------------------------------------------------------------------|
|    |                                                                                                    | <ul> <li>Validation metrics calculated from</li> </ul>                                                                                                    |
|    |                                                                                                    | absolute values.                                                                                                    |
|    |                                                                                                    | <ul> <li>Triple collocation analysis was</li> </ul>                                                                                                    |
|    |                                                                                                    | Bootstrapping of confidence intervals                                                                                                    |
|    |                                                                                                    | for Triple Collocation Analysis was                                                                                                    |
|    |                                                                                                    | deactivated.                                                                                                    |
|    |                                                                                                    | Scaling method: No scaling.                                                                                                    |
|    |                                                                                                    | <ul> <li>Information on processing time in<br/>minutes</li> </ul>                                                                                                    |
|    |                                                                                                    | • for 0% (0 of 21145) of the processed                                                                                                    |
|    |                                                                                                    | locations (grid points) the validation                                                                                                    |
|    |                                                                                                    | metrics could not be calculated.                                                                                                    |
|    |                                                                                                    | <ul> <li>calendar icon and information on the<br/>cleanup date.</li> </ul>                                                                                                    |
|    |                                                                                                    | <ul> <li>An input field shows up, filled with the</li> </ul>                                                                                                    |
|    | Click on the nancil button payt to the                                                                              | current validation name (empty if there                                                                                                    |
| 2. | validation name                                                                                                    | was no name provided);                                                                                                    |
|    |                                                                                                    | <ul> <li>floppy disc and ban icon buttons<br/>displayed</li> </ul>                                                                                                    |
|    |                                                                                                    | Input field closed:                                                                                                    |
| 3. | Click on the ban button                                                                                             | <ul> <li>name not changed;</li> </ul>                                                                                                    |
|    |                                                                                                    | pencil button displayed.                                                                                                    |
|    | Click on the pencil button again and                                                                                | Name changed,                                                                                                    |
| 4. | change the validation name to                                                                                       | • input field closed,                                                                                                    |
|    | 'test_validation' and press the floppy                                                                              | <ul> <li>floppy disc and ban icons hidden,</li> <li>pencil button displayed:</li> </ul>                                                                                                  |
|    | Click the 'Load Validation Settings'                                                                                | Redirection to the 'Validation' name' with                                                                                                    |
| 5. | Cher the Load Validation Octilitys                                                                                  | Real could to the validation page with                                                                                                    |
|    | button                                                                                                    | settings of the current validation set;                                                                                                    |
| 6. | button<br>Click the 'Publish' button                                                                                | settings of the current validation set;<br>A 'Publish results' dialog window shows up                                                                                                    |
| 6. | Click the 'Publish' button                                                                                          | A 'Publish results' dialog window shows up                                                                                                    |
| 6. | button<br>Click the 'Publish' button<br>Close the 'Publish' window, click<br>'Archive' button and confirm it on the | <ul> <li>settings of the current validation set;</li> <li>A 'Publish results' dialog window shows up</li> <li>Results archived,</li> <li>the 'Archive' button changed into an</li> </ul> |

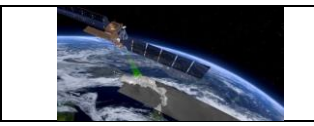

|           |                                                                  |                                               | <ul> <li>information on the validation expiry<br/>changed into information about results<br/>being archived;</li> </ul>                                                                                            |
|-----------|------------------------------------------------------------------|-----------------------------------------------|----------------------------------------------------------------------------------------------------|
| 8.        | Click the '<br>confirm it or                                     | Un-archive' button and<br>h the pop-up window | <ul> <li>Results unarchived,</li> <li>the 'Un-archive' button changed back to the 'Archive' one,</li> <li>information about expiry date shown again;</li> </ul>                                                    |
| 9.        | Click the 'Renew' button and confirm<br>it on the pop-up window  |                                               | New validation expiry date set to be 60 days<br>from now (if this option is chosen the same<br>day as the validation was run, there will be<br>no visible effect);                                                 |
| 10.       | Click the 'Delete' button and confirm<br>it on the pop-up window |                                               | <ul> <li>Validation deleted,</li> <li>user redirected to the 'My validations' page</li> <li>no access to the results - the link from the email informing about finished validation not working anymore;</li> </ul> |
| Pass      | s/Fail:                                                          |                                               |                                                                                                    |
| Comments: |                                                                  |                                               |                                                                                                    |

# Test Case QA4SM\_GUI\_VRP\_003 - Test Validation Results Page - Inspect Summary Statistics component for validation with only one data set validated

| Description:                    | Testing whether the 'Summary Statistics' component renders properly and provide a .csv file                                                               |  |  |
|---------------------------------|----------------------------------------------------------------------------------------------------|--|--|
| Test Data:                      | None                                                                                                    |  |  |
| Preconditions:                  | Run a validation with default settings, GLDAS Noah data set as the spatial and temporal reference, and name 'default_validation', wait until it finishes; |  |  |
| Requirement(s)<br>to be tested: | Test Case QA4SM_GUI_VP_010,<br>Test Case QA4SM_GUI_VRP_001                                                                                                |  |  |

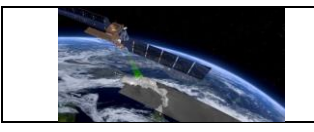

\_

| Test Steps |                                             |  | Expected Results                                                                                                    |
|------------|---------------------------------------------|--|----------------------------------------------------------------------------------------------------|
| 1.         | Expand the 'Summary Statistic'<br>component |  | <ul> <li>Short introduction,</li> <li>table with columns: <ul> <li>'Metric',</li> <li>'Mean',</li> <li>'Median',</li> <li>'IQ range'</li> <li>'data set'</li> </ul> </li> <li>and rows referring to the number of observations and following metrics: <ul> <li>Bias,</li> <li>Mean square error,</li> <li>Mean square error bias,</li> <li>Mean square error variance,</li> <li>Pearson's r,</li> <li>Pearson's r p-value,</li> <li>Residual sum of squares,</li> <li>Root-mean-square deviation,</li> <li>Spearman's ρ,</li> <li>Spearman's ρ value,</li> <li>Unbiased root-mean-square deviation;</li> </ul> </li> </ul> |
| 2.         | Click the 'Download .csv table' buttor      |  | Dialog window for downloading .csv files opens;                                                                                                    |
| 3.         | Save the .csv file and open it              |  | File contains exactly the same table as the one rendered on the website.                                                                                                    |
| Pase       | Pass/Fail:                                  |  |                                                                                                    |
| Comments:  |                                             |  |                                                                                                    |

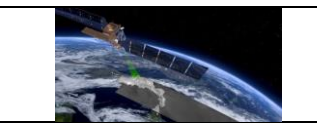

### Test Case QA4SM\_GUI\_VRP\_004 - Test Validation Results Page - Inspect Summary Statistics component for validation with multiple data sets validated with triple collocation checked

| Description:   |                                          | Testing whether the properly and provide a .                                                                                                    | 'Summary Statistics' component renders<br>csv file                                                                                                    |
|----------------|------------------------------------------|----------------------------------------------------------------------------------------------------|----------------------------------------------------------------------------------------------------|
| Test Data:     |                                          | None                                                                                                    |                                                                                                    |
| Preconditions: |                                          | Go to the validate page, add another data set and change it to<br>GLDAS Noah, leave ISMN data set as the spatial and temporal<br>reference, check the triple collocation checkbox in Metrics<br>component, leave other settings as set by default, start a validation<br>and wait until it finishes; |                                                                                                    |
| Req            | uirement(s)                              | Test Case QA4SM_GU                                                                                                    | II_VP_010,                                                                                                    |
|                | e lesleu.                                | Test Case QA4SM_GUI_VRP_001                                                                                                    |                                                                                                    |
| Test           | Steps                                    |                                                                                                    | Expected Results                                                                                                    |
| 1.             | Expand the 'Summary Statistic' component |                                                                                                    | <ul> <li>Short introduction,</li> <li>table with columns: <ul> <li>'Metric',</li> <li>'Mean',</li> <li>'Median',</li> <li>'IQ range'</li> <li>'data set'</li> </ul> </li> <li>and rows referring to the number of observations and following metrics (separately for each validated data set):</li> <li>Bias,</li> <li>Mean square error,</li> <li>Mean square error bias,</li> <li>Mean square error variance,</li> <li>Pearson's r,</li> <li>Pearson's r p-value,</li> <li>Residual sum of squares,</li> <li>Root-mean-square deviation.</li> </ul> |

| QA4SM      |                                        | FF<br>QA4SM Eve | RM4SM<br>olution Test Plan                     | Version 2.1<br>Date 17-01-2023 |
|------------|----------------------------------------|-----------------|------------------------------------------------|--------------------------------|
|            | r                                      |                 | Γ                                              |                                |
|            |                                        |                 | <ul> <li>Spearman's ρ</li> </ul>               | 1                              |
|            |                                        |                 | <ul> <li>Spearman's ρ</li> </ul>               | value,                         |
|            |                                        |                 | <ul> <li>TC scaling coe</li> </ul>             | efficient,                     |
|            |                                        |                 | <ul> <li>Unbiased root</li> </ul>              | -mean-square                   |
|            |                                        |                 | deviation;                                     |                                |
|            |                                        |                 | <ul> <li>'Download .csv ta</li> </ul>          | ble' button;                   |
| 2.         | Click the 'Download .csv table' button |                 | Dialog window for d<br>opens.                  | ownloading .csv files          |
| 3.         | Save the .csv file and open it         |                 | File contains exactly to one rendered on the v | the same table as the website. |
| Pass/Fail: |                                        |                 |                                                |                                |
| Comments:  |                                        |                 |                                                |                                |

# Test Case QA4SM\_GUI\_VRP\_005 - Test Validation Results Page - Inspect Result files component for validation with only one data set validated

| Des                             | cription:       | Testing whether the produced plots and resu                                                                                                    | Result files' component contains all the ults                                                                                                    |
|---------------------------------|-----------------|----------------------------------------------------------------------------------------------------|----------------------------------------------------------------------------------------------------|
| Test                            | Test Data: None |                                                                                                    |                                                                                                    |
| Preconditions:                  |                 | Run a validation with default settings, GLDAS Noah data set as the spatial and temporal reference, and name 'default_validation', wait until it finishes; |                                                                                                    |
| Requirement(s)<br>to be tested: |                 | Test Case QA4SM_GUI_VP_010,<br>Test Case QA4SM_GUI_VRP_001                                                                                                |                                                                                                    |
| Test Steps                      |                 |                                                                                                    | Expected Results                                                                                                    |
| 1.                              | Inspect 'Re     | sult files' component                                                                                                    | <ul> <li>Component renders with:</li> <li>two plots - a boxplot on the left side and<br/>a map plot on the right side, both<br/>referring to the number of observations;</li> <li>a drop-down list containing names of<br/>metrics to be shown on the plots;</li> </ul> |

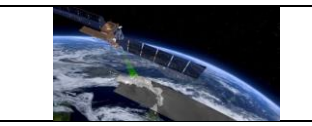

|            |                                                        |                                                            | <ul> <li>two buttons for downloading results -<br/>'Download graphs' on the left side of the<br/>drop-down list and 'Dowload NetCDF'<br/>on the right side of the drop-down list;</li> </ul> |
|------------|--------------------------------------------------------|------------------------------------------------------------|----------------------------------------------------------------------------------------------------|
| 2.         | Expand th<br>choose a m<br>end of the li               | e drop-down list and<br>etric after metric until the<br>st | With every single metric new two plots<br>show up - a boxplot on the left and a map<br>plot on the right - with respective metric<br>name in their titles;                                   |
| 3.         | Click on the                                           | boxplot                                                    | A full-size plot opens as a gallery window                                                                                                    |
| 4.         | Close the boxplot preview and click<br>on the map plot |                                                            | A full-size plot opens as a gallery window                                                                                                    |
| 5          | Close the map plot window and click                    |                                                            | A dialog window for saving a graphs zip file opens;                                                                                                    |
| 5.         | the 'Download graphs button'                           |                                                            | Default name to save is<br>'validationId_graphs.zip                                                                                                    |
|            |                                                        |                                                            | The zip file contains all the files shown on the website in two formats .png and .svg;                                                                                                    |
| 6.         | Save the file and open it                              |                                                            | Boxplot's file name follows the pattern<br>'boxplot_metricName';                                                                                                    |
|            |                                                        |                                                            | Map plot's file name follows the pattern:<br>'overview_referenceName_and_data<br>setName_metricName'.                                                                                        |
|            |                                                        |                                                            | A dialog window for saving the result netCDF file opens;                                                                                                    |
| 7.         | Click the 'Download NetCDF' button                     |                                                            | Default file name to save is '0-<br>GLDAS.SoilMoi0_10cm_inst_with_1-<br>C3S_combined.sm';                                                                                                    |
| 8.         | Save the netCDF file and check it's size               |                                                            | The saved file should have size around 12<br>Mb;                                                                                                    |
| Pass/Fail: |                                                        |                                                            |                                                                                                    |
| Comments:  |                                                        |                                                            |                                                                                                    |

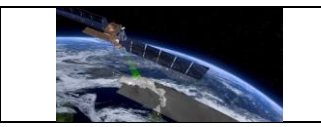

# Test Case QA4SM\_GUI\_VRP\_006 - Test Validation Results Page - Inspect Result files component for validation with multiple data sets validated with triple collocation checked

| Description:   |                                                                                                    | Testing whether the formation of the formation of the second second seco | Result files' component contains all the<br>Ilts                                                                                                    |
|----------------|----------------------------------------------------------------------------------------------------|----------------------------------------------------------------------------------------------------|----------------------------------------------------------------------------------------------------|
| Test Data:     |                                                                                                    | None                                                                                                    |                                                                                                    |
| Preconditions: |                                                                                                    | Go to the validate page, add another data set and change it to GLDAS Noah, leave ISMN data set as the spatial and temporal reference, check the triple collocation checkbox in Metrics component, leave other settings as set by default, start a validation and wait until it finishes;                                                                                                    |                                                                                                    |
| Req            | uirement(s)                                                                                                    | Test Case QA4SM_GU                                                                                                    | II_VP_010,                                                                                                    |
| to be          | e tested:                                                                                                    | Test Case QA4SM_GUI_VRP_001                                                                                                    |                                                                                                    |
| Test           | Steps                                                                                                    |                                                                                                    | Expected Results                                                                                                    |
| 1.             | Inspect 'Result files' component                                                                                                   |                                                                                                    | <ul> <li>Component renders with:</li> <li>two plots - a boxplot on the left side and<br/>a map plot on the right side, both<br/>referring to the number of observations;</li> <li>a drop-down list containing boxplot<br/>classification (note that this is related to<br/>ISMN dataset used as the spatial<br/>reference);</li> <li>a drop-down list containing names of<br/>metrics to be shown on the plots;</li> <li>two buttons for downloading results -<br/>'Download graphs' on the left side of the<br/>drop-down list and 'Dowload NetCDF'<br/>on the right side of the drop-down list;</li> </ul> |
| 2.             | 2. Expand the boxplot classification<br>drop-down list and sequentially<br>select option after option until the end<br>of the list |                                                                                                    | With every single classification option a boxplot changes.                                                                                                    |

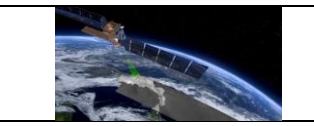

| 3. | Expand the drop-down list and sequentially select metric after metric until the end of the list | <ul> <li>With every single metric a new boxplot on the left and two map plots on the right side</li> <li>with respective metric name and data set pairs in their titles;</li> <li>For triple collocation metrics (TC: metricName for data setName) only one map plot is generated on the right side;</li> <li>For TC, Pearson's r p-value and Spearman's rho p-value there is no boxplot</li> </ul> |
|----|-------------------------------------------------------------------------------------------------|----------------------------------------------------------------------------------------------------|
|    |                                                                                                 | classification drop-down list.                                                                                                    |
| 4. | Click on the boxplot                                                                            | A full-size plot opens as a gallery window,<br>navigation arrows display to navigate<br>between different boxplots produced for the<br>chosen metric.                                                                                                    |
| 5. | Close the boxplot preview and click<br>on one of the map plots                                  | A full-size plot opens as a gallery window,<br>navigation arrows display to navigate<br>between plots.                                                                                                    |
| 6. | Close the map plot window and click the 'Download graphs button'                                | A dialog window for saving a graphs zip file<br>opens;<br>Default name to save is<br>'validationId_graphs.zip.                                                                                                    |
|    |                                                                                                 | The zip file contains all the files shown on the website in two formats .png and .svg;                                                                                                    |
| 7. | Save the file and open it                                                                       | Boxplot's file name follows the pattern<br>'boxplot_metricName' for unclassified<br>boxplots and<br>boxplot_metricName_classificationShortN<br>ame;                                                                                                    |
|    |                                                                                                 | Map plot's file name follows the pattern:<br>'overview_referenceName_and_data<br>setName_metricName'.                                                                                                    |

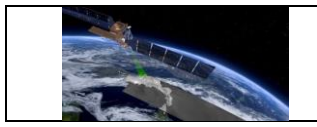

| 8.         |                                          |  | A dialog window for saving the result netCDF file opens;                                                                   |  |
|------------|------------------------------------------|--|----------------------------------------------------------------------------------------------------|--|
|            | Click the 'Download NetCDF' button       |  | Default file name to save is '0-<br>ISMN.soil_moisture_with_1-<br>C3S_combined.sm_with_2-<br>GLDAS.SoilMoi0_10cm_inst.nc'; |  |
| 9.         | Save the netCDF file and check it's size |  | The saved file should have size around 0.5 Mb;                                                                             |  |
| Pass/Fail: |                                          |  |                                                                                                    |  |
| Comments:  |                                          |  |                                                                                                    |  |

# Test Case QA4SM\_GUI\_VRP\_007 - Test Validation Results Page - Copying validation belonging to another user

| Dese                            | cription:                                                  | Testing whether copying validation belonging to another user works as expected |                                                                                                    |  |  |  |
|---------------------------------|------------------------------------------------------------|--------------------------------------------------------------------------------|----------------------------------------------------------------------------------------------------|--|--|--|
| Test Data: Non                  |                                                            | None                                                                           |                                                                                                    |  |  |  |
| Preconditions:                  |                                                            | Logged in user                                                                 |                                                                                                    |  |  |  |
| Requirement(s)<br>to be tested: |                                                            | Test Case QA4SM_GUI_VRP_001                                                    |                                                                                                    |  |  |  |
| Test Steps Expected Results     |                                                            | Expected Results                                                               |                                                                                                    |  |  |  |
| 1.                              | Go to the lir<br>https://test<br>result/4625<br>c633492e1e | nk<br>.ga4sm.eu/ui/validation-<br>c806-35f8-40b0-85ee-<br>ec2                  | <ul> <li>Validation results displayed in three separate components:</li> <li>'Summary:<br/>validation_for_testing_copying, followed by a question mark icon (informing that there is no possibility of changing name because the validation does not belong to the current user, when hovering over)</li> </ul> |  |  |  |

|    | FF<br>QA4SM Ev        |                | RM4SM<br>olution Test Plan                                                                                                    | Version 2.1<br>Date 17-01-2023                                                                                                    |
|----|-----------------------|----------------|----------------------------------------------------------------------------------------------------|----------------------------------------------------------------------------------------------------|
|    |                       |                | <ul> <li>used data sets an validation and Loa</li> <li>'Summary statis default) - containing standard deviational available metrices downloading a summary;</li> <li>'Result files' - con buttons for downl and netCDF file), choosing a metrice set to '# obsern classification (b 'unclassified').</li> </ul>                                                                            | d action buttons (Copy<br>ad settings),<br>stics' (collapsed by<br>ng mean, median and<br>on calculated for all<br>s and a button for<br>.csv file with the<br>ntaining two plots, two<br>oading results (graphs<br>two drop-down lists for<br>c to display (by default<br>vations') and boxplot<br>by default set to         |
| 2. | Click the 'Copy valio | dation' button | Pop-up window shows up informing that the validation will be copied and added to 'my validations' list.                                                                                                    |                                                                                                    |
| 3. | Click 'Ok' on the po  | p-up window    | Redirection to the res                                                                                                    | sult page of the copied                                                                                                    |
| 4. | Inspect new result    | page           | <ul> <li>Validation results<br/>separate components</li> <li>'Summary:<br/>Copy_of_validation<br/>followed by a per<br/>all the validation s<br/>and action butto<br/>Archive, Publish, I</li> <li>'Summary statist<br/>default) - containing<br/>standard deviation<br/>available metrices<br/>downloading a<br/>summary;</li> <li>'Result files' - con<br/>buttons for downlo</li> </ul> | displayed in three<br>s:<br>on_for_testing_copying<br>ncil button - containing<br>settings, used data sets<br>ons (Delete, Renew,<br>Load settings)<br>stics' (collapsed by<br>ing mean, median and<br>on calculated for all<br>s and a button for<br>.csv file with the<br>ntaining two plots, two<br>oading results (graphs |

| FF<br>QA4SM Evo         |  | RM4SM<br>olution Test Plan                                                                         | Version 2.1<br>Date 17-01-2023                                                                  |  |
|-------------------------|--|----------------------------------------------------------------------------------------------------|-------------------------------------------------------------------------------------------------|--|
|                         |  | and netCDF file),<br>choosing a metric<br>set to '# obser<br>classification (b<br>'unclassified'). | two drop-down lists for<br>to display (by default<br>vations') and boxplot<br>by default set to |  |
| Pass/Fail:<br>Comments: |  |                                                                                                    |                                                                                                 |  |

#### 6.2.6 Publishing validations and managing published results

# Test Case QA4SM\_GUI\_PVMRP\_001 - Test Validation Results Page - Test Validation Publishing

| Des                             | <b>Description:</b> Testing whether publishing window renders properly and if publish works as expected                                                                                                    |                                                            |                                                                                                    |  |
|---------------------------------|----------------------------------------------------------------------------------------------------|------------------------------------------------------------|----------------------------------------------------------------------------------------------------|--|
| Test                            | Data:                                                                                                    | None                                                       |                                                                                                    |  |
| Prec                            | e and run a validation with the default settings<br>on_to_publish', wait until it finishes and open<br>file and fill the profile with data: First name:<br>h, Organization: University, ORCID: 0000-<br>data; |                                                            |                                                                                                    |  |
| Requirement(s)<br>to be tested: |                                                                                                    | Test Case QA4SM_GUI_VP_010,<br>Test Case QA4SM_GUI_VRP_001 |                                                                                                    |  |
| Test                            | Steps                                                                                                    |                                                            | Expected Results                                                                                                    |  |
| 1.                              | Click on the                                                                                                    | 'Publish' button                                           | <ul> <li>A modal window for publishing opens with:</li> <li>a short introduction saying 'Please<br/>check the metadata your results will be<br/>published with. If you want to<br/>permanently set your author details,</li> </ul> |  |

|  | FI<br>QA4SM Ev | RM4SM<br>olution Test Plan                                                                                                    | Version 2.1<br>Date 17-01-2023                                                                                                    |
|--|----------------|----------------------------------------------------------------------------------------------------|----------------------------------------------------------------------------------------------------|
|  |                |                                                                                                    |                                                                                                    |
|  |                | you can do so on<br>with 'profile page'<br>profile;<br>a title - Validation<br>v202012 vs ISMN<br>description - 'QA4<br>moisture data: C3<br>v202012 vs ISMN<br>URL:<br>https://test.qa4sm<br>result/{validationIE<br>QA4SM (https://te<br>where validation le<br>validation being pr<br>keywords: soil mo<br>qa4sm, C3S, ISM<br>name: Smith, Sam<br>affiliation: Univers<br>orcid: 0000-0000-<br>information that th<br>cannot be undone<br>'Cancel' and 'Publ<br>both enabled;<br>Each of the fields is for<br>mark icon than provid<br>information when hov | your profile page.' -<br>redirecting to user's<br>of C3S SM combined<br>20210131 global<br>SM validation of soil<br>S SM combined<br>20210131 global.<br>.eu/ui/validation-<br>0}/. Produced on<br>st.qa4sm.eu)' -<br>d is the id of the<br>ublished;<br>isture, validation,<br>N;<br>n;<br>ity;<br>0000-0000;<br>he publishing result<br>s;<br>lish now!' buttons, |
|  |                | Publish button disa                                                                                                    | abled, field's frame                                                                                                    |

|    |                                                                      | Each of the fields is followed by a questic<br>mark icon than provides additional<br>information when hovering over it. |  |  |
|----|----------------------------------------------------------------------|----------------------------------------------------------------------------------------------------|--|--|
| 2. | Remove the title                                                     | Publish button disabled, field's frame changes color to red.                                                            |  |  |
| 3. | Press ctrl+z to retrieve the title and remove description            | Publish button disabled, field's frame changes color to red.                                                            |  |  |
| 4. | Press ctrl+z to retrieve the description and remove ale the keywords | Publish button disabled, field's frame changes color to red.                                                            |  |  |
| 5. | Press ctrl+z to retrieve the keywords, remove the name               | Publish button disabled, field's frame changes color to red.                                                            |  |  |

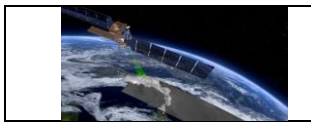

| 6.  | Press ctrl+z to retrieve the name and remove affiliation and orcid                                                              | Nothing happens. Publish button still active.                                                                                                    |
|-----|----------------------------------------------------------------------------------------------------|----------------------------------------------------------------------------------------------------|
| 7.  | Press ctrl+z to retrieve the affiliation<br>and ORCID, remove qa4sm from the<br>keywords and press 'Publish now!'<br>button     | 'Missing required keyword' warning displayed below the keywords field.                                                                                                    |
| 8.  | Press ctrl+z to retrieve the removed<br>key word and remove four last digits<br>of the orcid number and press<br>publish button | 'Invalid ORCID identifier' warning displayed below the ORCID field.                                                                                                    |
| 9.  | Press 'Cancel' button                                                                                                    | Publishing windows closes                                                                                                    |
| 10. | Open the publish window again and press 'Publish now!' button                                                                   | <ul> <li>Publishing window closes and in place of action buttons there is an information about publishing being in progress.</li> <li>After some time (usually a few seconds): <ul> <li>page refreshes,</li> <li>two buttons show up - 'Load settings' and 'Pin validation',</li> <li>information about validation being published added along with its DOI number and link to the ZENODO website,</li> <li>pencil button in the header is replaced with a question mark icon saying (when hovering over) that changing name of a published validation is not possible.</li> </ul> </li> </ul> |
| 11. | Go to 'My validations' page                                                                                                    | <ul> <li>Validation row with the published validation changed:</li> <li>there is a book icon in the header saying that the validation has been published (when hovering over),</li> <li>pencil button in the header is replaced with a question mark icon saying (when</li> </ul>                                                                                                    |

|            | FR<br>QA4SM Evc                        |  | RM4SM<br>volution Test Plan                                                                                                    | Version 2.1<br>Date 17-01-2023                                                                                      |
|------------|----------------------------------------|--|----------------------------------------------------------------------------------------------------|----------------------------------------------------------------------------------------------------|
|            |                                        |  | <ul> <li>hovering over) that</li> <li>published validation</li> <li>no 'Archive' button</li> <li>no 'Extend Life</li> <li>Validation Rune</li> <li>expanding double</li> </ul> | at changing name of a<br>on is not possible,<br>n,<br>Span'and 'Delete<br>n' options when<br>-arrow drop-down list. |
| 12.        | 12. Go to 'Published validations' page |  | The validation adde validations list.                                                                                                    | ed to the published                                                                                                 |
| Pass/Fail: |                                        |  | ·                                                                                                    |                                                                                                    |
| Comments:  |                                        |  |                                                                                                    |                                                                                                    |

# Test Case QA4SM\_GUI\_PVMRP\_002 - Test Published Validations Page - Render Published Validations Page

| De                              | scription:                                   | Testing whether the 'Pu                     | blished validations' page renders properly                                                                                                    |  |
|---------------------------------|----------------------------------------------|---------------------------------------------|----------------------------------------------------------------------------------------------------|--|
| Te                              | st Data:                                     | None                                        |                                                                                                    |  |
| Preconditions:                  |                                              | A validation created and                    | d published during Validation Publishing test                                                                                                    |  |
| Requirement(s)<br>to be tested: |                                              | Test Case QA4SM_GUI_PVMRP_001               |                                                                                                    |  |
| Test Steps Expected Results     |                                              |                                             | Expected Results                                                                                                    |  |
| 1.                              | Go to 'Publ<br>(test.qa4sm.e<br>validations) | ished validations' page<br>eu/ui/published- | <ul> <li>Page renders with:</li> <li>a title - 'Published validations',</li> <li>short introduction containing links<br/>Zenodo (<u>https://zenodo.org/) and DOI</u><br/>(<u>https://www.doi.org/</u>) services,</li> <li>sorting form, labeled 'Sort by' is<br/>rendered with two drop-down lists - one<br/>for the sorting feature (by default set to<br/>'Date') and the second one for the order<br/>(by default set to 'descending'),</li> </ul> |  |

|                      | FRM4SM<br>QA4SM Evolution Test Plan |                                                                                                    | Version 2.1<br>Date 17-01-2023                                                                                                    |  |
|----------------------|-------------------------------------|----------------------------------------------------------------------------------------------------|----------------------------------------------------------------------------------------------------|--|
|                      |                                     | <ul> <li>validation results<br/>each validation<br/>published; each ro</li> <li>a header with<br/>side and DOI<br/>to the res<br/>ZENODO) on</li> <li>a body conta<br/>data sets us<br/>creation date a</li> <li>Remark: If more than<br/>been run, paginati</li> </ul> | s rows rendered for<br>that has been<br>ow contains:<br>a a name on the left<br>number (being a link<br>ults published on<br>the right side,<br>ining information on<br>sed for validations,<br>and action buttons;<br>and action buttons;<br>and option shave<br>on is added and |  |
| Pass/Fail: Comments: |                                     |                                                                                                    |                                                                                                    |  |

# Test Case QA4SM\_GUI\_PVMRP\_003 - Test Published Validations Page - Inspect Validation Results Row

-

E

| De                                      | scription:                                   | Testing whether Validation Results Row renders properly and if the action buttons works as they expected |                                                                                                    |  |  |
|-----------------------------------------|----------------------------------------------|----------------------------------------------------------------------------------------------------|----------------------------------------------------------------------------------------------------|--|--|
| Te                                      | st Data:                                     | None                                                                                                    |                                                                                                    |  |  |
| Preconditions: A validation created and |                                              | A validation created and                                                                                 | published during Validation Publishing test                                                                                                    |  |  |
| Requirement(s)Tto be tested:T           |                                              | Test Case QA4SM_GUI_PVMRP_001,<br>Test Case QA4SM_GUI_PVMRP_002                                          |                                                                                                    |  |  |
| Te                                      | st Steps                                     |                                                                                                    | Expected Results                                                                                                    |  |  |
| 1.                                      | Go to 'Publ<br>(test.qa4sm.e<br>validations) | ished validations' page<br>eu/ui/published-                                                              | <ul><li>Validation row with the newest published validation rendered at the top;</li><li>The row's header contains:</li><li>validation name,</li></ul> |  |  |

|   |      | III    | - |  |
|---|------|--------|---|--|
| 1 |      | Gree . |   |  |
|   | Mars |        |   |  |

|    |                                                                                               | • DOI assigned during publishing, being<br>a link to the results published on<br>Zenodo (on the test instance the link<br>might not work properly, as publishing<br>here is done through Zenodo Sandbox)                  |
|----|-----------------------------------------------------------------------------------------------|----------------------------------------------------------------------------------------------------|
|    |                                                                                               | The row's body contains:                                                                                                    |
|    |                                                                                               | • Data:                                                                                                    |
|    |                                                                                               | 'C3S, v202012, sm',                                                                                                    |
|    |                                                                                               | ISMN, 20210131 global,<br>soil_moisture (spatial, temporal<br>reference)                                                                                                    |
|    |                                                                                               | <ul> <li>Created: date of creation;</li> <li>action buttons: <ul> <li>'View results' folder button,</li> <li>'Load Validation Settings' round arrow button,</li> <li>'Pin validation' plus button.</li> </ul> </li> </ul> |
| 2. | Click on the folder button                                                                    | Redirectiontothepagetest.qa4sm.eu/ui/validation-result/validation_id (where validation_id is arandom universal unique identifier);                                                                                        |
| 3. | Go back to the published validations<br>page and click the Load validation<br>settings button | Redirection to the 'Validation' page' with settings of the current validation set;                                                                                                    |
| 4. | Click the 'Pin validation' button and choose 'ok' on the pop-up window                        | 'Pin validation' plus button changes into<br>'Un-pin' X button                                                                                                    |
|    |                                                                                               | Pinned validations list added, with rows<br>referring to each pinned validation and<br>containing a validation name and four<br>action buttons:                                                                           |
| 5. | Go to 'My validations' page                                                                   | <ul> <li>folder button for opening results,</li> <li>download button for downloading graphs,</li> <li>download button for downloading netCDF result file,</li> </ul>                                                      |

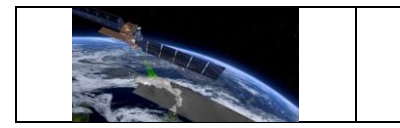

|            |                                                                                                    |  | • X button for unpinning a validation;                                                                                                    |
|------------|----------------------------------------------------------------------------------------------------|--|----------------------------------------------------------------------------------------------------|
| 6.         | Get back to the 'Published validations<br>page and click the 'Un-pin' button and<br>choose 'ok' on the pop-up window |  | 'Un-pin validation' X button changes into<br>'Pin' plus button, a pop-up window shows<br>up informing that the validation has been<br>removed from the list of pinned validations. |
| 7.         | Go to 'My validations' page                                                                                          |  | No 'Pinned validations' list.                                                                                                    |
| Pass/Fail: |                                                                                                    |  |                                                                                                    |
| Comments:  |                                                                                                    |  |                                                                                                    |

#### Test Case QA4SM\_GUI\_PVMRP\_004 - Test Pinned Validations List

| Description:                    |                                                                                        | Testing whether the 'Pinned validations' list renders properly and if the action buttons behave as expected            |                                                                                                    |  |
|---------------------------------|----------------------------------------------------------------------------------------|----------------------------------------------------------------------------------------------------|----------------------------------------------------------------------------------------------------|--|
| Test Data:                      |                                                                                        | None                                                                                                    |                                                                                                    |  |
| Preconditions:                  |                                                                                        | Go to 'Published validations' page (test.qa4sm.eu/ui/published-<br>validations) and click the 'Pin validation' button. |                                                                                                    |  |
| Requirement(s)<br>to be tested: |                                                                                        | Test Case QA4SM_GUI_PVMRP_001,                                                                                         |                                                                                                    |  |
|                                 |                                                                                        | Test Case QA4SM_GUI_PVMRP_002                                                                                          |                                                                                                    |  |
| Test Steps                      |                                                                                        |                                                                                                    | Expected Results                                                                                                    |  |
| 1.                              | Go to the 'My validations' page and click the folder 'View results' button             |                                                                                                    | Redirectiontothepagetest.qa4sm.eu/ui/validation-result/validation_id (where validation_id is arandom universal unique identifier); |  |
| 2.                              | Go back to the 'My validations' page<br>and click the 'Download graphs .zip'<br>button |                                                                                                    | A dialog window for downloading a .zip file opened;                                                                                |  |
| 3.                              | 3. Cancel downloading, click the<br>'Download NetCDF File' button                      |                                                                                                    | A dialog window for downloading a result file opened;                                                                              |  |

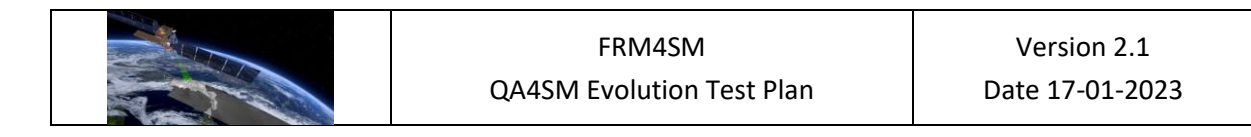

| 4.         | Cancel downloading and click the 'Un-<br>pin validation' button and confirm on<br>the pop-up window. |  | The 'Pinned validations' list vanishes. |
|------------|----------------------------------------------------------------------------------------------------|--|-----------------------------------------|
| Pass/Fail: |                                                                                                    |  |                                         |
| Comments:  |                                                                                                    |  |                                         |

### 6.2.7 Validation comparison module

#### Test Case QA4SM\_GUI\_VCM\_001 - Test Render Validation Comparison Module

| Description:                    |                                                         | Testing if comparison module renders properly |                                                                                                    |  |
|---------------------------------|---------------------------------------------------------|-----------------------------------------------|----------------------------------------------------------------------------------------------------|--|
| Test Data:                      |                                                         | None                                          |                                                                                                    |  |
| Preconditions:                  |                                                         | Logged in user                                | Logged in user                                                                                                    |  |
| Requirement(s)<br>to be tested: |                                                         |                                               |                                                                                                    |  |
| Test Steps                      |                                                         | Expected Results                              |                                                                                                    |  |
| 1.                              | Test Steps         1. Go to test.qa4sm.eu/ui/comparison |                                               | <ul> <li>A Validation Comparison module rendered with:</li> <li>Dataset configuration tab;</li> <li>Validations selection tab;</li> <li>Spatial extent tab;</li> <li>'Compare' button.</li> <li>All tabs have their title on the left side of the header and a question mark icon on the right side, which displays help text when hovering over.</li> <li>The Spatial extent tab has a collapse button.</li> </ul> |  |
| 2.                              | Inspect 'Dataset configuration' tab                     |                                               | The tab consists of two components:                                                                                                    |  |

|           | F                                      |                                                                           | RM4SM                                                                                                    | Version 2.1                                                                                                    |
|-----------|----------------------------------------|---------------------------------------------------------------------------|----------------------------------------------------------------------------------------------------|----------------------------------------------------------------------------------------------------|
|           | QA4SM Ev                               |                                                                           | olution Test Plan                                                                                                    | Date 17-01-2023                                                                                                    |
|           |                                        |                                                                           | <ul> <li>Spatial Referent<br/>'Dataset', 'Version<br/>down lists. By def<br/>'ISMN', '20210<br/>'soil_moisture' res</li> <li>Non-reference da<br/>checkbox label</li> </ul> | ce selection with<br>and 'Variable' drop-<br>fault, fields are set to<br>131 global' and<br>spectively.<br>tasets section with a |
|           |                                        |                                                                           | reference datase<br>mark icon, provid<br>hovering over.<br>unchekced by def                                                                                                 | ts' and a question<br>ding help text when<br>The checkbox is<br>ault.                                                            |
| 3.        | 3. Inspect 'Validations selection' tab |                                                                           | The tab consists of on<br>'Validations availabl<br>containing a drop-do<br>validation' button.                                                                              | e component labeled<br>e for comparison',<br>wn list and an 'Add                                                                 |
|           |                                        | If there are no valid<br>the chosen spatial rei<br>the 'Add validation' b | ations available with<br>ference dataset, then<br>utton is disabled.                                                                                                    |                                                                                                    |
| 4.        | Inspect 'Spatial extent' tab           |                                                                           | The tab contains a<br>labeled 'Include all po<br>validations and a<br>providing help text wh                                                                                | disabled check box<br>ints from the selected<br>question mark icon<br>ten hovering over.                                         |
| Pa        | Pass/Fail:                             |                                                                           |                                                                                                    |                                                                                                    |
| Comments: |                                        |                                                                           |                                                                                                    |                                                                                                    |

## Test Case QA4SM\_GUI\_VCM\_002 - Test Validation Comparison Module

| Description:   | Testing if comparison module behaves as expected |  |
|----------------|--------------------------------------------------|--|
| Test Data:     | None                                             |  |
| Preconditions: | Logged in user,                                  |  |

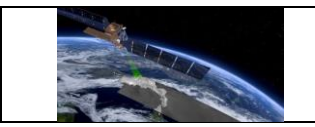

Г

|                                 |                                                                                                    | Existing at least two vali<br>dataset, but with commo<br>two non-reference datas | dations with the same spatial reference<br>on spatial subsetting and one validation with<br>sets.                                                                                                    |
|---------------------------------|----------------------------------------------------------------------------------------------------|----------------------------------------------------------------------------------|----------------------------------------------------------------------------------------------------|
| Requirement(s) QA to be tested: |                                                                                                    | QA4SM_GUI_VCM_001                                                                |                                                                                                    |
| Test Steps                      |                                                                                                    |                                                                                  | Expected Results                                                                                                    |
| 1.                              | Render the 'Compare validations' module and press 'Compare' button                                                                                                    |                                                                                  | A warning pops up informing that there were no validations chosen for comparison.                                                                                                    |
| 2.                              | In the 'Dataset configuration' section<br>choose the dataset and its version<br>which you used as the spatial<br>reference in at least two validations                                                              |                                                                                  | The list of validations available for comparison updates.                                                                                                    |
| 3.                              | In the 'Validations selection' section<br>select two validations with common<br>spatial range you want to compare<br>from the drop-down list, every time<br>confirm your choice with the 'Add<br>validation' button |                                                                                  | Two red buttons added below the drop-<br>down list. Each button contains a trash bin<br>icon and a label: 'Remove: Validation date:<br>, Non-reference-dataset:';<br>'Add validation' button disabled;<br>The checkbox in the 'Spatial extent' section<br>enabled.                                                                                                    |
| 3.                              | Remove one of the added validations                                                                                                    |                                                                                  | 'Add validation' button enabled again.                                                                                                    |
| 4.                              | Retrieve the removed validation,<br>check the 'Spatial extent' checkbox<br>and click the 'Compare' button and<br>wait until results are generated                                                                   |                                                                                  | <ul> <li>'Validation comparison results' section<br/>shows up, consisting of:</li> <li>Comparison summary tab,</li> <li>Selected comparison extent tab,</li> <li>Comparison statistics tab,</li> <li>Comparison plots tab.</li> <li>Comparison plots tab renders unfolded.</li> <li>Other tabs render collapsed.</li> <li>All tabs have:</li> <li>their titles in the middle of their<br/>headers.</li> </ul> |
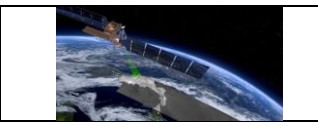

|           |                                                                                                    |                                                                                                    | <ul> <li>a question mark icon that provides help<br/>text when hovering over,</li> <li>collapse buttons.</li> </ul>     |
|-----------|----------------------------------------------------------------------------------------------------|----------------------------------------------------------------------------------------------------|----------------------------------------------------------------------------------------------------|
| 5.        | Remove on                                                                                                    | e validation from the list                                                                                                    | 'Validation comparison results' section vanishes.                                                                       |
|           |                                                                                                    |                                                                                                    | The 'Spatial extent' checkbox gets unchecked and disabled.                                                              |
|           |                                                                                                    |                                                                                                    | All the chosen validations vanish and the list of validations available for comparison updates.                         |
| 6.        | Check the 'Multiple non-reference datasets'                                                                    | If there is no validation with the chosen<br>spatial reference dataset that contains two<br>non-reference datasets, the list is empty.<br>Go to point 7. |                                                                                                    |
|           |                                                                                                    |                                                                                                    | If there exists, for the chosen spatial reference dataset, a validation with two non-reference datasets, go to point 8. |
| 7.        | Choose the spatial reference dataset<br>for which there exists a validation<br>with two non-reference datasets |                                                                                                    | The list of validations available for comparison updates.                                                               |
| 8.        | Choose on validation from the list<br>and confirm it with the 'Add<br>validation' button.                      |                                                                                                    | A red button added below the drop-down list. 'Add validation' button disabled;                                          |
| 9.        | Click the 'Compare' button                                                                                     |                                                                                                    | 'Validation comparison results' section<br>shows up, consisting of the same sections<br>as in point 4.                  |
| 10.       | ). Remove the chosen validation                                                                                |                                                                                                    | The 'Validation comparison results' section vanishes.                                                                   |
| Pass      | Pass/Fail:                                                                                                    |                                                                                                    |                                                                                                    |
| Comments: |                                                                                                    |                                                                                                    |                                                                                                    |

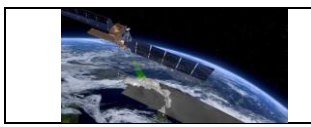

## Test Case QA4SM\_GUI\_VCM\_003 - Test Validation Comparison Results Section

| Description:                    |                                                                                                    | Testing if comparison module results part renders and behaves as expected                                                                                          |                                                                                                    |
|---------------------------------|----------------------------------------------------------------------------------------------------|----------------------------------------------------------------------------------------------------|----------------------------------------------------------------------------------------------------|
| Test                            | Data:                                                                                                    | None                                                                                                    |                                                                                                    |
| Preconditions:                  |                                                                                                    | Logged in user,<br>Existing at least two validations with the same spatial reference<br>dataset, but with common spatial subsetting (not necessarily the<br>same). |                                                                                                    |
| Requirement(s)<br>to be tested: |                                                                                                    | QA4SM_GUI_VCM_001,<br>QA4SM_GUI_VCM_002                                                                                                    |                                                                                                    |
| Test                            | Steps                                                                                                    |                                                                                                    | Expected Results                                                                                                    |
| 1.                              | Choose the spatial reference<br>dataset, for which there exist at least<br>two validations with one non-<br>reference data set, from the 'Spatial<br>reference selection' drop down<br>1. window;<br>Choose two validations for<br>comparison from the 'Validations<br>available for comparison' list;<br>Click the 'Compare' button |                                                                                                    | <ul> <li>'Validation comparison results' section<br/>shows up, consisting of:</li> <li>Comparison summary tab,</li> <li>Selected comparison extent tab,</li> <li>Comparison statistics tab,</li> <li>Comparison plots tab.</li> </ul>                                                                                                    |
| 2.                              | 2. Unfold and inspect 'Comparison<br>summary' tab                                                                                                    |                                                                                                    | <ul> <li>The tab contains two columns with summarized information about each validation used for comparison. The summary consists of:</li> <li>validation date and time (start and finish),</li> <li>list of compared data sets,</li> <li>spatial filter bounding box,</li> <li>validation period / temporal filter,</li> <li>information about validation metrics,</li> </ul> |

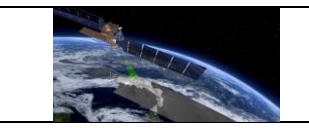

|    |                                                                                  | <ul> <li>information about triple collocation<br/>analysis,</li> <li>information about bootstrapping of<br/>confidence intervals for Triple<br/>Collocation Analysis,</li> <li>information about scaling reference,</li> <li>information about Scaling method.</li> </ul>                                                                                          |
|----|----------------------------------------------------------------------------------|----------------------------------------------------------------------------------------------------|
|    |                                                                                  | The tab contains:                                                                                                    |
| 3. | Unfold and inspect 'Selected<br>comparison extent' tab                           | <ul> <li>information that all the points were taken into account during the comparison process,</li> <li>a plot showing spatial extent of the comparison with bounding box referring to each validation (if chosen validations cover exactly the same region, there will be only one bounding box visible),</li> <li>a button labeled 'Download image'.</li> </ul> |
| 4. | Click the spatial extent plot                                                    | A full-size plot opens as a gallery window.                                                                                                    |
| 5. | Close the gallery and click the<br>'Download image' button                       | A dialog window for saving the picture opens, with default name 'spatial_extent' and .png format.                                                                                                    |
|    |                                                                                  | The tab contains                                                                                                    |
| 6. | Close the dialog window and unfold<br>and inspect 'Comparison statistics'<br>tab | <ul> <li>a table with four columns containing:<br/>metric name, median values for each<br/>metric for each validation, differences<br/>between median values coming from<br/>two validations;</li> <li>a button labeled 'Download .csv table'.</li> </ul>                                                                                                    |
| 7. | Click the 'Download .csv table'<br>button                                        | A dialog window for saving the table in .csv<br>format opens, with default name<br>'Comparison_summary'.                                                                                                    |
| 8. | Save the file and open it                                                        | The file contains exactly the same table as the one displayed on the page.                                                                                                    |
| 9. | Inspect 'Comparison plots' tab                                                   | The tab contains:                                                                                                    |

| FR   |                                                                                                    | RM4SM      | Version 2.1                                                                                                    |                                                                                                    |
|------|----------------------------------------------------------------------------------------------------|------------|----------------------------------------------------------------------------------------------------|----------------------------------------------------------------------------------------------------|
|      | QA4SM Evo                                                                                                    |            | olution Test Plan                                                                                                    | Date 17-01-2023                                                                                                    |
|      |                                                                                                    |            | <ul> <li>a boxplot depicting each validation between them,</li> <li>a map of the subsetting, depiction chosen metric,</li> <li>two buttons label located under each</li> </ul> | g a chosen metric for<br>and the difference<br>e common spatial<br>ing difference of the<br>ed 'Download image'<br>h plot, |
| 40   |                                                                                                    | h sur la t | a drop-down list v                                                                                                    | vith available metrics.                                                                                                    |
| 10.  | Click on the boxplot                                                                                                    |            | A full-size plot opens                                                                                                    | as a gallery window                                                                                                    |
| 11.  | Close the boxplot preview and click on the map                                                                                    |            | A full-size plot opens                                                                                                    | as a gallery window                                                                                                    |
| 12.  | Close the map plot window and click<br>any of the 'Download image' button,<br>close the dialog window and click the<br>second one |            | Every time a dialog wi<br>opens, with a<br>'plot0_metric_name'<br>'plot1_metric_name' f                                                                                        | ndow for saving a plot<br>default name<br>for the boxplot and<br>or the map.                                               |
| 13.  | 13. Choose another metric from the metric drop-down list                                                                          |            | Plots update accord<br>metric.                                                                                                    | ding to the chosen                                                                                                    |
| Pase | Pass/Fail:                                                                                                    |            |                                                                                                    |                                                                                                    |
| Com  | Comments:                                                                                                    |            |                                                                                                    |                                                                                                    |

## 6.2.8 User datasets uploading form and list of uploaded files

## Test Case QA4SM\_GUI\_UDUF\_001 - Test Uploading User Data - Uploading File

| Description:   | Testing if the file is uploaded along with its metadata.  |  |
|----------------|-----------------------------------------------------------|--|
| Test Data:     | <u>Test file</u> , <u>Wrong test file</u>                 |  |
| Preconditions: | Logged in user,                                           |  |
|                | Existing netCDF file prepared according to our guidelines |  |

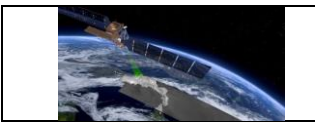

| Requirement(s)<br>to be tested: |                                                                                    |                                                                                                    |  |  |
|---------------------------------|------------------------------------------------------------------------------------|----------------------------------------------------------------------------------------------------|--|--|
| Test Steps                      |                                                                                    | Expected Results                                                                                                    |  |  |
| 1.                              | Go to 'My datasets' page<br><u>https://test.qa4sm.eu/ui/my-</u><br><u>datasets</u> | <ul> <li>The page contains:</li> <li>A title: 'My datasets';</li> <li>Uploading section with two buttons<br/>'Select file' and 'Upload file' and<br/>information that no file has been<br/>chosen yet;</li> <li>List of uploaded files or information<br/>that no files have been uploaded yet, if<br/>that is the case.</li> </ul>                                                                                                    |  |  |
| 2.                              | Click the 'Select file' button                                                     | 'Upload your own data' window opens,<br>with a link to the file standard guidelines on<br>the help page and a button labeled 'Add<br>file'.                                                                                                    |  |  |
| 3.                              | Click the 'Add file' button                                                        | Window for choosing a file opens. Only zip and netCDF files are visible for upload.                                                                                                    |  |  |
| 4.                              | Choose a proper netCDF file to<br>upload and close the window                      | <ul> <li>File name displayed;</li> <li>'Add file' button label changed into<br/>'Change file';</li> <li>Metadata form displayed, with four<br/>fields labeled: <ul> <li>Dataset name,</li> <li>Dataset display name (optional),</li> <li>Version name,</li> <li>Version display name (optional),</li> </ul> </li> <li>and question mark icons on the right<br/>side of each field, showing guidelines<br/>for each field, when hovering over<br/>them;</li> <li>'Save' button displayed, but<br/>deactivated</li> </ul> |  |  |

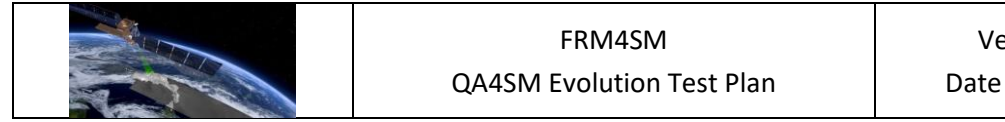

|            | Provide:                                                                                                    |             | 'Save button' gets activated.                                                                                                    |
|------------|----------------------------------------------------------------------------------------------------|-------------|----------------------------------------------------------------------------------------------------|
| 5.         | <ul> <li>'test_dataset' as dataset name,</li> <li>'Test dataset' as dataset display name,</li> <li>'test_version' as version name,</li> <li>'Test version' as version display name</li> </ul> |             |                                                                                                    |
| 6.         | Click the 'Sa                                                                                                    | ive button' | Uploading file window closes.                                                                                                    |
| 7.         | Click the 'Select file' button again                                                                                                    |             | Uploading file window opens, filled with the data provided in the previous steps.                                                                          |
| 8.         | Close the window and click the<br>'Upload file' button                                                                                                    |             | Page gets blocked, a spinner shows up,<br>information about uploading file and its<br>progress is displayed.                                               |
| 9.         | Wait until the file is uploaded and the list of uploaded file gets refreshed                                                                                                    |             | A new tab with information on the uploaded file added.                                                                                                    |
| 10.        | Click the 'Select file' button again<br>and choose a netCDF file that do not<br>J. fulfill guidelines (Wrong test file),<br>provide dataset name and version<br>name and submit the file      |             | Error message shows up 'Provided file does<br>not fulfill requirements. Provided metadata<br>could not be saved. Please try again or<br>contact our team.' |
| Pass/Fail: |                                                                                                    |             |                                                                                                    |
| Comments:  |                                                                                                    |             |                                                                                                    |

# Test Case QA4SM\_GUI\_UDUF\_002 Test Uploading User Data - Uploaded File Panel

| Description:   | Verifying if a panel showing information of an uploaded file displays properly and if all the anticipated actions can be performed on the file |
|----------------|----------------------------------------------------------------------------------------------------|
| Test Data:     | <u>Test file</u>                                                                                                    |
| Preconditions: | Logged in user,                                                                                                    |

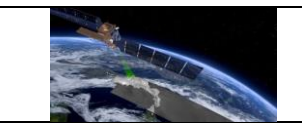

|                                                          |                                                                                                    | Uploaded netCDF file                           |                                                                                                    |  |
|----------------------------------------------------------|----------------------------------------------------------------------------------------------------|------------------------------------------------|----------------------------------------------------------------------------------------------------|--|
| Requirement(s)     QA4SM_GUI_UDUF_00       to be tested: |                                                                                                    | QA4SM_GUI_UDUF_00                              | 01                                                                                                    |  |
| Test                                                     | Steps                                                                                                    |                                                | Expected Results                                                                                                    |  |
| 1.                                                       | Go to 'My datasets' page<br><u>https://test.qa4sm.eu/ui/my-</u><br><u>datasets</u> and inspect the list of<br>uploaded files |                                                | Above the first panel there is folded<br>information about user file management,<br>with 'Read more' link.<br>There are as many panels as many files<br>have been uploaded so far.                                                                                                    |  |
| 2.                                                       | Click 'Read                                                                                                    | more' link                                     | Full information on user file management displayed, with 'Read less' link displayed.                                                                                                    |  |
| 3.                                                       | Click 'Read                                                                                                    | ess' link                                      | Information folded again.                                                                                                    |  |
| 4.                                                       | Inspect user data panel                                                                                                    |                                                | <ul> <li>The user data panel contains:</li> <li>A header with the file size on the left side and the upload date on the right side;</li> <li>A body with information on: <ul> <li>dataset – its name, version (from the metadata form) and variable (as derived from the file),</li> <li>coordinates names derived from the file,</li> <li>action buttons.</li> </ul> </li> </ul> |  |
| 5.                                                       | Hover over<br>name, var<br>names                                                                                             | dataset name, version<br>iable and coordinates | Cursor appearance changes and tooltips show up explaining possible name changes.                                                                                                    |  |
| 6.                                                       | Click on the                                                                                                    | dataset name                                   | Text field opens with the current name in it, save and cancel buttons show up.                                                                                                    |  |
| 7.                                                       | Click the car                                                                                                    | ncel (ban icon) button                         | Text field closes, name does not change, buttons vanish.                                                                                                    |  |
| 8.                                                       | Click on the time, chan                                                                                                    | dataset name one more<br>ge the name to 'My    | e Text field closes, name changes, buttons<br>y vanish, a green notification shows up in the                                                                                                    |  |

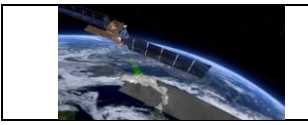

|            | dataset' and click the save (floppy disc) button                                                                          |                | upper right corner saying that the metadata has been updated.                                                                                                |
|------------|----------------------------------------------------------------------------------------------------|----------------|----------------------------------------------------------------------------------------------------|
| 9.         | Click on the                                                                                                    | e version name | Text field opens with the current name in it, save and cancel buttons show up.                                                                               |
| 10.        | Click the cancel (ban icon) button                                                                                        |                | Text field closes, name does not change,<br>buttons vanish.                                                                                                  |
| 11.        | Click on the version name one more<br>time, change the name to 'My<br>version' and click the save (floppy<br>disc) button |                | Text field closes, name changes, buttons<br>vanish, a green notification shows up in the<br>upper right corner saying that the<br>metadata has been updated. |
| 12.        | Click on the variable, latitude, longitude and time names                                                                 |                | Dropdown lists and cancel buttons show up.                                                                                                    |
| 13.        | Unfold and inspect each dropdown list (do not click on any names)                                                         |                | All dropdown lists contain the same list of variable names, those are variable names retrieved from the uploaded file.                                       |
| 14.        | Click the cancel buttons next to the<br>latitude, longitude and time<br>dropdown lists                                    |                | Latitude, longitude and time dropdown lists and cancel buttons vanish                                                                                        |
| 15.        | 5.<br>5. and choose a different name                                                                                      |                | Name changes, the list and cancel button<br>vanish, a green notification shows up in the<br>upper right corner saying that the<br>metadata has been updated. |
| 16.        | Click the 'Remove dataset' button                                                                                         |                | A pop-up window shows up requesting about removal confirmation                                                                                               |
| 17.        | 7. Click yes on the pop-up window                                                                                         |                | The dataset panel is removed from the list.                                                                                                    |
| Pass/Fail: |                                                                                                    |                |                                                                                                    |
| Comments:  |                                                                                                    |                |                                                                                                    |

# Test Case QA4SM\_GUI\_UDUF\_003 - Test Uploading User Data - Running A Validation With User Data

| Description: | Verifying if the validation can be run with the uploaded data |
|--------------|---------------------------------------------------------------|
|--------------|---------------------------------------------------------------|

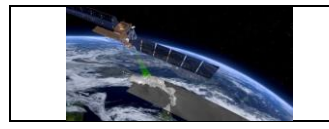

| Test Data:                                                                                                    |                                                                                    | <u>Test file</u>                                                                                                    |                                                                                                    |  |
|----------------------------------------------------------------------------------------------------|------------------------------------------------------------------------------------|----------------------------------------------------------------------------------------------------|----------------------------------------------------------------------------------------------------|--|
| Preconditions:                                                                                                    |                                                                                    | Logged in user                                                                                                    |                                                                                                    |  |
| Requirement(s)<br>to be tested:                                                                                                    |                                                                                    | QA4SM_GUI_UDUF_001,<br>QA4SM_GUI_VRP_001,                                                                                                    |                                                                                                    |  |
| Test Steps                                                                                                    |                                                                                    |                                                                                                    | Expected Results                                                                                                    |  |
| <ul> <li>Go to 'My datasets' page<br/><u>https://test.qa4sm.eu/ui/my-</u><br/><u>datasets</u> and upload a netCDF file,<br/>providing:</li> <li>'test_dataset' as dataset name,</li> <li>'Test dataset' as dataset display<br/>name,</li> <li>'test_version' as version name,</li> <li>'Test version' as version display<br/>name</li> </ul> |                                                                                    | atasets' page<br><u>.qa4sm.eu/ui/my-</u><br>d upload a netCDF file,<br>taset' as dataset name,<br>taset' as dataset display<br>rsion' as version name,<br>rsion' as version display | A new tab with information on the uploaded file added.                                                                                                    |  |
| 2.                                                                                                    | Verify if the names of variable and<br>coordinates are the one used in the<br>file |                                                                                                    | <ul> <li>If the file indicated as the test data in this test case is used, the names should be:</li> <li>soil_moisture (soil_moisture) for Variable,</li> <li>lat for Latitude,</li> <li>lon for Longitude,</li> <li>Time for Time</li> </ul> |  |
| 3. Go to 'validate' page<br><u>https://test.qa4sm.eu/ui/validate</u> ,<br>unfold dataset dropdown list and<br>scroll to the top of the list                                                                                                    |                                                                                    | ate' page<br><u>.qa4sm.eu/ui/validate</u> ,<br>set dropdown list and<br>top of the list                                                                                             | 'Test dataset' name is on the top of the list                                                                                                    |  |
| 4.                                                                                                    | Choose 'Test dataset' from the dropdown list                                       |                                                                                                    | 'Test version' set as version and 'soil_moisture' set as variable.                                                                                                    |  |
| 5. Leave other settings as they are and<br>start a validation by clicking the<br>'Validate' button. Go to 'My<br>validations' page                                                                                                    |                                                                                    | r settings as they are and<br>ation by clicking the<br>utton. Go to 'My<br>page                                                                                                    | Validation results displayed, as described in the test case QA4SM_GUI_VRP_001.                                                                                                    |  |

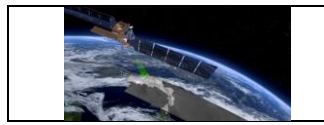

|            | https://test.qa4sm.eu/ui/my-<br>validations, wait until the validation<br>finishes and open it.                                                                                                    |                                                                                    |
|------------|----------------------------------------------------------------------------------------------------|------------------------------------------------------------------------------------|
| 6.         | Go to 'My datasets' page and fir the 'Test dataset' panel                                                                                                    | d The 'Remove dataset' button belonging to the dataset is deactivated.             |
| 7.         | Go to 'My validations' page, remove<br>the validation with the uploaded<br>dataset and go back to 'My dataset<br>page<br>(Removing validation is described in<br>e.g. test case<br>QA4SM_GUI_MVP_002) | e The 'Remove dataset' button belonging to<br>d the dataset is active again.<br>s' |
| 8.         | Remove the dataset, go to th<br>'Validate' page and unfold th<br>dropdown list with datasets                                                                                                    | e 'Test dataset' is no longer available on the e list.                             |
| Pass/Fail: |                                                                                                    |                                                                                    |
| Comments:  |                                                                                                    |                                                                                    |

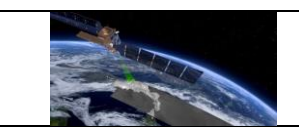

#### 7 Verification of outputs and results

Different to the more technical test cases in the previous section, this section is geared towards more holistic activities to validate the QA4SM service.

Having provided a first verification of the QA4SM service in the first version of the QA4SM Evolution Verification Report (DT4-3, Version 1.1), the Test Plan (and relative Verification Report) for Release 2 of QA4SM focuses on the main back-end<sup>3</sup> improvements that have been made ever since. These consist of the following:

- Integration of SMOS Level 2 (hereafter SMOSL2) in the service
- Integration of SMAP Level 2 (hereafter SMAPL2) in the service
- Handling and communication of (known) processing errors
- Integration of Fiducial Reference Measurements flag (hereafter FRM-flag) from ISMN in QA4SM

## 7.1 Verification of SMOS Level 2 integration

SMOSL2v700 has been integrated in the QA4SM service after downloading from the official data portal<sup>4</sup>. The original file system, provided in daily netCDF files from July 2010 to January 2022, was first converted to the typical QA4SM file structure, where a regular cell system is used to sub-divide the original ISEA4h9 grid into manageable chunks<sup>5</sup>, further converted to the Orthogonal Multidimensional Array Representation<sup>6</sup>. This makes the accessing and reading of the files more time-efficient during the validation process. The original data and the ISEA4h9 grid sampling of the SMOSL2 data was preserved in the process (**Error! Reference s ource not found.**). Based on recommendations from the CESBIO team (see SMOSL2 validation guidelines in section 0), the following fields from the original data set were included in the reprocessed files:

- Soil\_Moisture: An estimate of SSM obtained through a successful retrieval of this parameter
- Soil\_Moisture\_DQX: The RSTD of Soil\_Moisture corresponding to its successful retrieval
- Chi\_2\_P: Goodness of fit indicator
- RFI\_Prob: Probability of RFI contamination over a 12-day window
- N\_RFI\_X, N\_RFI\_Y: Counts the number of daily RFI per polarisation (X,Y)
- M\_AVA0: Initial number of BT available measurements in L1c
- Science\_Flags: Scene and acquisition quality flags

<sup>&</sup>lt;sup>3</sup> i.e., related to the validation algorithm or the input data, and not to the GUI

<sup>&</sup>lt;sup>4</sup> <u>https://earth.esa.int/eogateway/catalog/smos-science-products,</u> accessed on 12th July, 2022

<sup>&</sup>lt;sup>5</sup> <u>https://github.com/TUW-GEO/pygeogrids</u>

<sup>&</sup>lt;sup>6</sup><u>https://cfconventions.org/cf-</u> conventions/v1.6.0/cfconventions.html# orthogonal multidimensional array representation

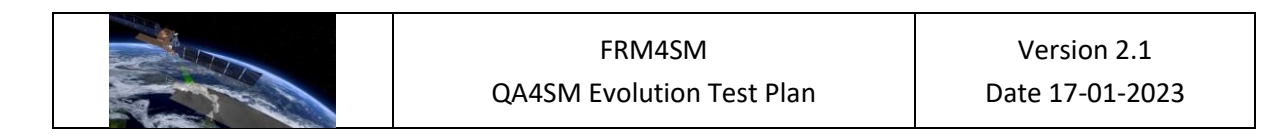

ISEA4h9 to 5 deg. lat/lon grid conversion

• Days, Seconds: acquisition time information

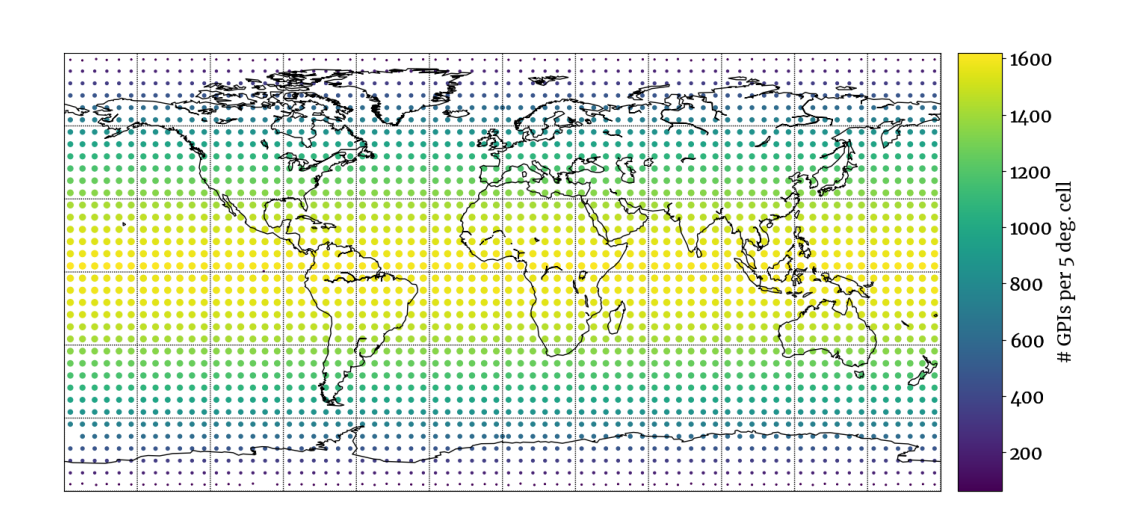

*Figure 1: Heat map showing the number of ISEA4h9 gpis included in the cell grid chunks.* 

| Flag                                   | Event to flag                               | Status    | Relevant field                 |  |
|----------------------------------------|---------------------------------------------|-----------|--------------------------------|--|
| Variable in valid<br>geophysical range | Out of range<br>retrieved SM                | Mandatory | Soil_Moisture                  |  |
| High confidence<br>filtering of RFI    | Single- and multi-<br>orbit RFI probability | Optional  | 1. Rfi_Prob                    |  |
|                                        | > 0.1                                       |           | 2. (N_KFI_X + N_KFI_Y)/WI_AVA0 |  |
| Good confidence                        | Single- and multi-                          | Mandatory | 1. Rfi_Prob                    |  |
| filtering of RFI                       | orbit RFI probability > 0.2                 |           | 2. (N_RFI_X + N_RFI_Y)/M_AVA0  |  |
| Exclude strong<br>topography in scene  | Strong topography                           | Mandatory | Science_flags (FL_Topo_S= 0)   |  |
| Exclude presence of                    | Ice in scene                                | Optional  | Science_flags (FL_Ice=0)       |  |
| Evoludo proconco of                    | Show in scono                               | Ontional  | Science flags (EL Frest-O      |  |
| drv/wet/mixed snow                     | Show in scene                               | Optional  | FL Snow Mix=0.                 |  |
| in scene                               |                                             |           | FL_Snow_Wet=0,                 |  |
|                                        |                                             |           | FL_Snow_Dry=0)                 |  |

Based on the data set fields, the following flags are included in the service:

| FRM4SM                    | Version 2.1     |
|---------------------------|-----------------|
| QA4SM Evolution Test Plan | Date 17-01-2023 |

| Exclude open water in scene        | Open water                                                 | Optional    | Science_flags (FL_OW=0) |
|------------------------------------|------------------------------------------------------------|-------------|-------------------------|
| Set quality retrieval<br>threshold | Retrieval judged<br>poor when<br>goodness of fit <<br>0.05 | Recommended | Chi_2_P                 |

In addition, the observation timestamp is given by the combination of the two fields: 'Days' (days since 1st January 2000) + Seconds (Seconds since start of acquisition day).

### 7.1.1 Test Cases

### 7.1.1.1 Test SMOSL2-1: comparison with independent validation run

A comparison of the validation results obtained with QA4SM and independently will be made. The independent validation will be run by CESBIO (e.g., Gibon et al., in review) using ISMN as spatial reference data set. Identical settings will be replicated in QA4SM where possible. In case the exact settings cannot be replicated, they will be discussed in the exercise and either integrated in QA4SM or excluded based on the outlined reasoning. The same version of the data sets (e.g., ISMN versions and reprocessing might have an impact) will be exchanged between the groups to ensure consistency. Both are expected to yield the same sets of scores with only minimal deviation (ideally, up to machine precision, and at least below the significant figure).

In order to test the User Upload feature, a second, down-scaled cross-validation test will be run using a smaller subset of in situ data and over a shorter validation period. The data set will be prepared, filtered and validated by the CESBIO team and shared with the QA4SM team. It will then be validated against the integrated SMOSL2 data set and with the independent results. The same expectations in terms of agreement precision as highlighted above apply to this case study.

### 7.1.1.2 Test SMOSL2-2.1: test impact of flags

The correct flagging integration in QA4SM for SMOSL2 is ensured through Continuous Integration (CI) tests<sup>7</sup>. However, the impact of the various flags in terms of data availability and validation outputs can be verified with a global validation against a distributed data set – for instance, ERA5. The impact of the high and good confidence filtering of RFI, as well as the retrieval quality indicator Chi\_2\_P will be tested. It is expected that relaxing the filtering will impact the validation scores negatively, while increasing the validation sample. When relaxing

<sup>&</sup>lt;sup>7</sup> here: <u>https://github.com/awst-austria/qa4sm/blob/frm4sm-release-2/validator/tests/test\_filtering.py</u>

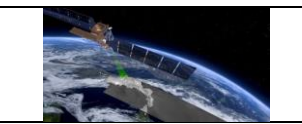

the filtering, geographical patterns should emerge in the (degradation of the) validation scores, which can be explained by sources of error, e.g. RFI hotspots.

The validations will be run against ERA5 with spatial extent: lower left (lat, lon) [34.0, -11.2]; upper right (lat, lon) [71.6, 48.3]. SMOSL2 will be selected as spatial reference to evaluate the spatial impact of the masking. The following filter settings will be applied:

| Test case                                    | Flag(s) active                                                                                                    |  |  |
|----------------------------------------------|----------------------------------------------------------------------------------------------------|--|--|
| Frozen ground/snow conditions                | <ul> <li>Variable in valid geophysical range</li> <li>Good confidence filtering of RFI</li> <li>Exclude strong topography in scene</li> <li>Exclude presence of frozen ground in scene</li> <li>Exclude presence of ice in scene</li> <li>Exclude presence of dry/wet/mixed snow in scene</li> <li>Exclude open water in scene</li> </ul> |  |  |
| High confidence RFI filtering (> 0.1 [-])    | <ul> <li>Variable in valid geophysical range</li> <li>High confidence filtering of RFI</li> <li>Good confidence filtering of RFI</li> <li>Exclude strong topography in scene</li> <li>Exclude open water in scene</li> </ul>                                                                                                    |  |  |
| Retrieval low quality threshold (>0.05)      | <ul> <li>Variable in valid geophysical range</li> <li>Good confidence filtering of RFI</li> <li>Exclude strong topography in scene</li> <li>Exclude open water in scene</li> <li>Set retrieval quality threshold</li> </ul>                                                                                                    |  |  |
| Retrieval medium quality threshold<br>(>0.1) | <ul> <li>Variable in valid geophysical range</li> <li>Good confidence filtering of RFI</li> <li>Exclude strong topography in scene</li> <li>Exclude open water in scene</li> <li>Set retrieval quality threshold</li> </ul>                                                                                                    |  |  |
| Retrieval high quality threshold (>0.3)      | <ul> <li>Variable in valid geophysical range</li> <li>Good confidence filtering of RFI</li> <li>Exclude strong topography in scene</li> <li>Exclude open water in scene</li> <li>Set retrieval quality threshold</li> </ul>                                                                                                    |  |  |

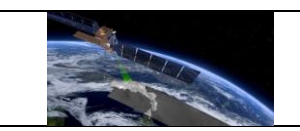

## 7.1.1.3 Test SMOSL2-2.2: comparison with SMOS L3

SMOS L3 was integrated in the service at QA4SM release 1. Although the data set differs considerably from SMOSL2 - mostly in terms of spatial sampling and temporal observation bidding, but also provided flags - an inter-comparison of the two data sets will be performed against in situ and distributed networks. Such analysis will increase confidence in the correct integration of both data sets, as well as respond to an interesting scientific question on performance loss from L2 to L3 format. It is expected that the two data sets will perform similarly at the global level, with reasonable geographic patterns that can be explained through our understanding of the differences in the two products. The specific configuration used for the validation is detailed below (Error! Reference source not found.). SMOSL2 is c hosen as temporal reference since it corresponds to the exact acquisition time of the satellite. A window of 12 hours around each observation for the temporal matching should provide a reasonable compromise between observation consistency between the products and validation sample size. The flags are chosen to be consistent between the two SMOS-derived products; the largest inconsistency is that a retrieval quality threshold is applied to the SMOSL2 data only. However, note that, due to the collocation routine, the "strictest" flagging settings will apply, since a collocated time stamp to be used in the validation will always include an observation from all three data sets.

|                       | SMOSL2                                 | SMOSL3                                             | ERA5                                   |
|-----------------------|----------------------------------------|----------------------------------------------------|----------------------------------------|
| version               | v700                                   | 339 Descending                                     | v20190613                              |
| spatial<br>reference  |                                        |                                                    | x                                      |
| temporal<br>reference | x                                      | +- 6 hours                                         | +- 6 hours                             |
| Selected flags        | Variable in valid<br>geophysical range | Variable in valid<br>geophysical range             | variable in valid<br>geophysical range |
|                       | Good confidence filtering<br>of RFI    | Exclude strong<br>topography                       | soil not frozen                        |
|                       | Exclude strong<br>topography in scene  | Exclude ice in scene                               |                                        |
|                       |                                        | Exclude frozen soil and                            |                                        |
|                       | Exclude presence of                    | snow conditions                                    |                                        |
|                       | Exclude presence of ice                | Exclude surface waterRFI probability threshold set |                                        |
|                       | in scene                               | to 0.2 [-]                                         |                                        |

|                |                                                                                     | FRM4SM<br>QA4SM Evolution Test Plan                                       |  | Version 2.1<br>Date 17-01-2023 |
|----------------|-------------------------------------------------------------------------------------|---------------------------------------------------------------------------|--|--------------------------------|
|                | Exclude p<br>dry/wet/r<br>scene<br>Exclude o<br>scene<br>Retrieval o<br>threshold   | resence of<br>nixed snow in<br>pen water in<br>quality<br>set to 0.05 [-] |  |                                |
| val. period    | 01-07-2010 to 31-03-2019                                                            |                                                                           |  |                                |
| spatial extent | Lower left (lat, lon): 24.27°; -125.7°<br>Upper right (lat, lon): 49.264°; -66.778° |                                                                           |  |                                |
| Scaling        | No scaling                                                                          |                                                                           |  |                                |
| Other          | Validation of bulk signal                                                           |                                                                           |  |                                |

#### 7.1.2 Methods of the comparison

The validation settings will be replicated through the use of the QA4SM interface as configured in the latest release at the time of writing of the validation report. The comparison of the independent and QA4SM results will be carried out on the basis of the available outputs - in the form of visual interpretation of the validation plots and additionally through analysis of the results netCDF file. The following aspects will be considered:

**Agreement of the results.** The distance between the validation scores of the independent source and the QA4SM validation will be assessed considering both the aggregated result (i.e. the median score of all the considered validation points) and the spatial distribution of the results. Where possible, the differences will be explained by taking into account possible mismatches in the origin of the data used, the strictness of data filtering and pre-treatment and the validation method employed.

**SMOSL2 validation guidelines.** Validation methods specifically for SMOSL2 exist in technical reports, i.e. the SMOS 3rd Mission Reprocessing Campaign Level 2 SM v700 Overall Qualification document (SO-TN-CB-GS-0095, Issue 2.a.). Such guidelines will be taken into account and used in the verification exercise; where deviating from the existing best practices documents, on which QA4SM is founded, they will be discussed.

**Caveats.** All verification exercises will be run using the validation parameters available through the QA4SM platform, including the modifications made for Release 2. The same settings used in the verification exercise (or modified as a result) will be available in the public service

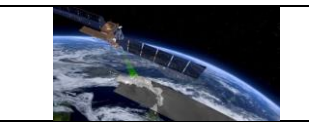

instance after approval of the release. This leaves limited flexibility for integration of methodological changes, which regardless need to comply with the validation best practices.

## 7.2 Verification of SMAP L2 data integration

The Soil Moisture Active Passive (SMAP) Level 2 product<sup>8</sup> at 36 km sampling (EASE grid) was integrated in the QA4Sm platform during the Release 2 development phase, to complement the already integrated SMAP L3 data set. For this data set, reprocessing as done for SMOSL2 (Section 7.1) was performed. Setting up the flagging parameters was considerably more straightforward as the SMAPL2 product is provided with only "good" observations available. The acquisition time fields provided with the official products were used to obtain the correct measurement time.

### 7.2.1 Test SMAPL2-1

The implementation of SMAPL2 will be evaluated through a qualitative comparison against selected literature sources. The following sources are selected based on the current availability of (reference) data in the QA4SM service:

- Chen, F., Crow, W. T., Bindlish, R., Colliander, A., Burgin, M. S., Asanuma, J., & Aida, K. (2018). Global-scale evaluation of SMAP, SMOS and ASCAT soil moisture products using triple collocation. *Remote Sensing of Environment*, *214*, 1-13.
- Zhang, R., Kim, S., & Sharma, A. (2019). A comprehensive validation of the SMAP Enhanced Level-3 Soil Moisture product using ground measurements over varied climates and landscapes. *Remote sensing of environment*, *223*, 82-94.

## 7.3 Verification of error handling and logging in QA4SM

As any other software, QA4SM is subject to errors that may come (for instance, but not limited to) from the incorrect coding implementation of a certain feature, issues in the input data structure or processing or software design issues. For our purpose, the software errors of QA4SM can be differentiated between 'known' and 'unknown' errors. The latter are related mostly to errors of the developers and generally cause an unforeseen malfunctioning of the software. For this reason, they are quite obvious to spot and, while it is not always easy to pinpoint their cause, it is generally immediate to know whether they have been fixed. Once they are caught and fixed, CI test are created to check that future changes in the code will not cause the same condition (see Section 5). Due to their unpredictable nature, they cannot be caught in advance, and QA4SM relies on user feedback to find and fix these bugs - although most times this happens already in development and deployment. 'known' errors, instead, happen when one of the processes that occur during the validation (e.g., data collocation, rescaling, metric calculation, ...) fails due foreseen data issues. These are mostly related to the

<sup>&</sup>lt;sup>8</sup> <u>https://nsidc.org/data/spl2smp/versions/8</u>

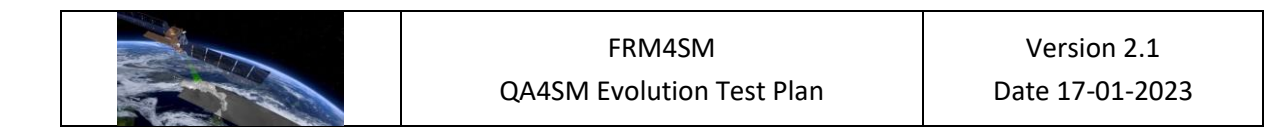

availability of data which, however, could be restrained by different parameters, such as the temporal matching window (too narrow), the chosen time frame (only few data points included), validation area (e.g. open water and topography is permanently masked in a few data sets), metric calculation convergence (e.g. correlation of constants) or the back-end threshold for the minimum number of data points needed to compute a metric. Figure 2 schematizes the generic handling of these errors in the validation process.

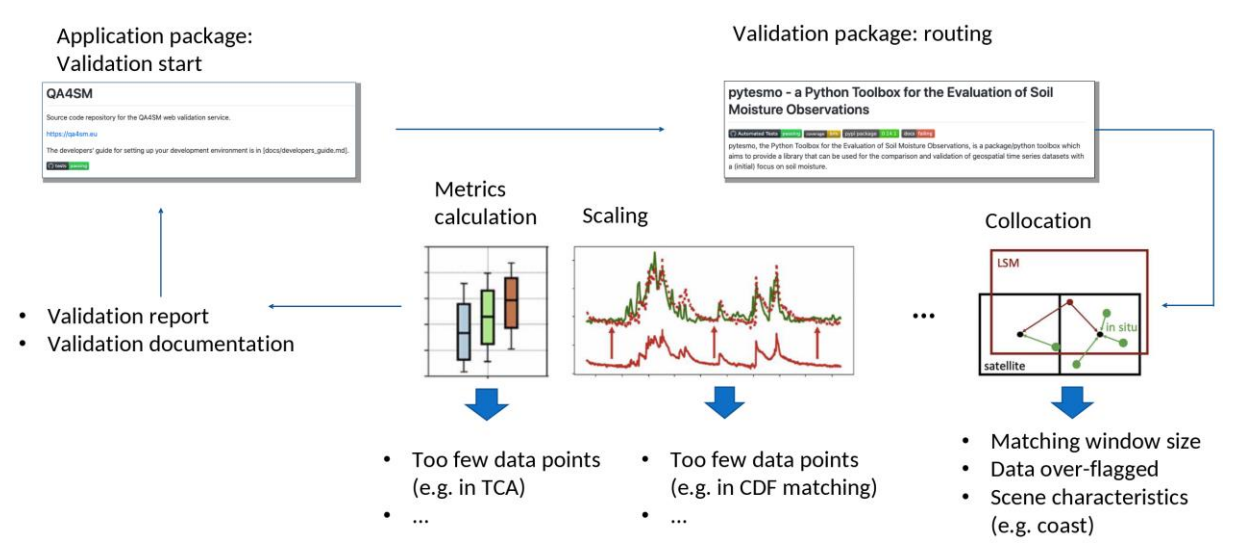

Figure 2: Diagram of the module-based handling of 'known' errors in QA4SM

At QA4SM Release 2, the error handling and communication will be updated to be more transparent to the user. The errors will be linked to the module they originate from, and an automatically generated explanation will be provided.

The verification of the proper implementation of the error handling will be split in 2 parts: Unit tests that verify that the validation backend returns the correct error codes will be implemented in the pytesmo library (See Section 5). Tests that verify that these return codes are correctly logged and displayed will be done in QA4SM.

### 7.3.1 Pytesmo unit tests for error handling

The upcoming version of pytesmo will introduce 9 return codes that are returned together with the validation results for each compared time series. These are passed as integer values, but are also assigned names in the pytesmo error handling module, which should be used in any derived code:

- OK (0): Return code for successful validation
- INSUFFICIENT\_DATA (1): If the metrics calculation is not performed due to insufficient data
- METRICS\_CALCULATION\_FAILED (2): If the metrics calculation failed for other reasons
- TEMPORAL\_MATCHING\_FAILED (3): If the temporal matching failed due to errors in the code.

- NO\_TEMP\_MATCHED\_DATA (4): If the temporal matching did not return any data, e.g. because of insufficient data for temporal matching.
- SCALING\_FAILED (5): If the scaling failed, e.g. due to insufficient data.
- VALIDATION\_FAILED (6): If the validation failed due to other reasons not yet foreseen.
- NO\_GPI\_DATA (7): If there is no data to compare for a given GPI.
- DATA\_MANAGER\_FAILED (8): If the call to the data manager to get the data failed, e.g. due to implementation issues or corrupted files.
- UNCAUGHT (-1): The default value assigned in the initialization of the metric results. This should in any case be overwritten by one of the previous values. The presence of this code in the result indicates an error in the error handling code.

The codes VALIDATION\_FAILED and UNCAUGHT are intended to capture behavior which is currently not foreseen and should help the developers to identify and fix program malfunctions. These therefore cannot be tested. The other codes are tested as follows:

- OK: By asserting that the status attribute in the results of a successful validation unit test is set correctly.
- INSUFFICIENT\_DATA: By running a validation with time series of only 5 samples and asserting that (1) all metrics are set to NaN and (2) the status attribute is set correctly.
- TEMPORAL\_MATCHING\_FAILED: By running a validation with a custom temporal matcher that raises an exception and asserting that (1) all metrics are set to NaN and (2) the status attribute is set correctly.
- METRICS\_CALCULATION\_FAILED: By running a validation with a custom metrics calculator that raises an exception and asserting that (1) all metrics are set to NaN and (2) the status attribute is set correctly.
- NO\_TEMP\_MATCHED\_DATA: By adding an empty dataset in a validation of more than 2 datasets. The joint temporal matching of all datasets will therefore return an empty data frame and trigger the NoTempMatchedDataError. The proper handling will be ensured by asserting that (1) all metrics are set to NaN and (2) the status attribute is set correctly.
- SCALING\_FAILED: By running a validation with CDF matching with time series of only 5 samples and asserting that (1) all metrics are set to NaN and (2) the status attribute is set correctly.
- NO\_GPI\_DATA: By running a validation with 2 datasets of which one does not have any data, and asserting that (1) all metrics are set to NaN and (2) the status attribute is set correctly.kj
- DATA\_MANAGER\_FAILED: By running a validation with a custom data manager that raises an exception and asserting that (1) all metrics are set to NaN and (2) the status attribute is set correctly.

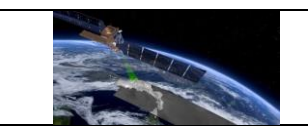

## 7.3.2 Verification of QA4SM error handling

The pytesmo unit tests already verify that the error codes are returned in the correct way. The QA4SM tests only need to verify that the return codes are properly handled by QA4SM. This includes

- Properly inferring the number of failed GPI validations to display in the validation summary.
- Inclusion of map plots for error codes so that users can visually investigate at which locations validations failed, and for which reasons.

To tests these features, two testcases will be set up:

- A validation without scaling with only a short time window will be run, in order to trigger the INSUFFICIENT\_DATA return code of pytesmo. As a result, 100% of the validations should fail, and the map of return codes should show values of 1 at the locations of the spatial reference.
- A validation with a longer time window which should run successfully. The map of return codes in this case should show values of 0 at the locations of the spatial reference.

### 7.4 Verification of Fiducial Reference Measurements flag integration

The FRM-flag developed in the course of the project has been integrated in QA4SM<sup>9</sup> and can be applied to the ISMN reference data set (only on ISMN version v202301, which will be included as part of release 2) to use only a subset that is most representative of the surface soil moisture state as observed by the satellite. The full technical description of the flag generation, its methodology and integration in the ISMN database will be described in the "FRM Protocols and Procedures for space borne microwave radiometer retrieved soil moisture products" (FPP\_SM). The flag is integrated in QA4SM as a multiple choice between:

- FRM-flag not active. This includes:
  - Unknown: assigned to all sensors for which no errors were assessed (mostly for sensors in layers below 10 cm depth)
  - Undeducible: errors estimates were computed but the FRM-flag could not be calculated for the specific ISMN subset due to lack of data or was not considered trustworthy due to large spread in the confidence intervals of the Triple Collocation (TC) estimate.
  - Not representative: TC estimate < 0 dB
- FRM-flag 'Representative': 0 < TC estimate < 3 dB

<sup>&</sup>lt;sup>9</sup>here: <u>https://github.com/awst-austria/qa4sm-</u>

preprocessing/blob/23d4dc088f7508a445f1b78dcd93a6eedc8580ff/src/qa4sm preprocessing/ismn frm/colle ct.py#L25dont dont

• FRM-flag 'Very representative': TC estimate > 3dB

This verification activity will assess the correct filtering of ISMN based on the above described thresholds. This includes a check for completeness in the output file (in case that the FRM flag filter is active, the results should ONLY include ISMN data flagged as "very representative", otherwise all of the above described flags will be included in the results, and comparison box plots will be created accordingly. We also assess the impact of the FRM-flag on the validation outcome. This will be tested for several data sets that are provided at different resolutions, to verify the impact of the FRM-representativeness at different scales. It is expected that activating the flag will produce an improvement in the validation scores, with the improvement margin becoming narrower as the resolution of the validated data set moves from the FRM-flag resolution of 0.25°.

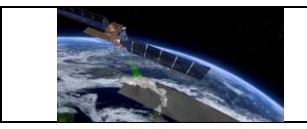

#### 8 References

Cosh, Michael, C. Montzka, A. Al Bitar, A. Berg, R. Bindlish, H. Bogena, F. Cabot, T. Caldwell, S. Chan, A. Colliander, W. Crow, N. Das, G. de Lannoy, E. Lopez-Baeza, W. Dorigo, A. Gruber, S. Hahn, T. Jagdhuber, S. Jones, Y. Kerr, S. Kim, C. Koyama, M. Kurum, F. Mattia, K. McColl, S. Mecklenburg, B. Mohanty, P. O'Neill, T. Pellarin, G. Petropoulos, M. Piles, R. Reichle, N. Rodriguez-Fernandez, C. Rüdiger, T. Scanlon, D. Spengler, P. Srivastava, S. Suman, R. van der Schalie, W. Wagner, U. Wegmüller, F. Camacho, and J. Nickeson (2020): Soil Moisture Product Validation Best Practice Protocol. Version 1.0.

Al-Yaari, A., S. Dayau, C. Chipeaux, C. Aluome, A. Kruszewski, D. Loustau, and J.-P. Wigneron 2018. "The AQUI Soil Moisture Network for Satellite Microwave Remote Sensing Validation in South-Western France" Remote Sensing 10, no. 11: 1839. https://doi.org/10.3390/rs10111839.

Dorigo, W., Himmelbauer, I., Aberer, D., Schremmer, L., Petrakovic, I., Zappa, L., Preimesberger, W. and others (2021). The International Soil Moisture Network: serving Earth system science for over a decade. Hydrol. Earth Syst. Sci., 25, 5749–5804. https://doi.org/10.5194/hess-25-5749-2021.

Dorigo, W., Wagner, W., Albergel, C., Albrecht, F., Balsamo, G., Brocca, L., ... Lecomte, P. (2017a). ESA CCI Soil Moisture for improved Earth system understanding: State-of-the art and future directions. Remote Sensing of Environment. https://doi.org/10.1016/j.rse.2017.07.001.

Fernandez-Moran, R., Al-Yaari, A., Mialon, A., Mahmoodi, A, Al Bitar, A., De Lannoy, G., Lopez-Baeza, E., Kerr, Y., Wigneron, J.-P. (2017): SMOS-IC: An alternative SMOS soil moisture and vegetation optical depth product, Remote Sens., 9, 457; <u>doi:10.3390/rs9050457</u>.

Gruber, A., Scanlon, T., van der Schalie, R., Wagner, W., and Dorigo, W.: Evolution of the ESA CCI Soil Moisture climate data records and their underlying merging methodology, Earth Syst. Sci. Data, 11, 717–739, https://doi.org/10.5194/essd-11-717-2019, 2019.

Gruber, A., De Lannoy, G., Albergel, C., Al-Yaari, A., Brocca, L., Calvet, J.C., Colliander, A., Cosh, M., Crow, W., Dorigo, W., and others 2020. Validation practices for satellite soil moisture retrievals: What are (the) errors?. Remote Sensing of Environment, 244, p.111806.

Mousa, B. G., & Shu, H. (2020). Spatial evaluation and assimilation of SMAP, SMOS, and ASCAT satellite soil moisture products over Africa using statistical techniques. Earth and Space Science, 7, e2019EA000841. https://doi.org/10.1029/2019EA000841.

Wilkinson, Mark D.; Dumontier, Michel; Aalbersberg, IJsbrand Jan; Appleton, Gabrielle; et al. (15 March 2016). *"The FAIR Guiding Principles for scientific data management and stewardship"*. Scientific Data. 3: 160018. <u>https://doi.org/10.1038/sdata.2016.18</u>.